#### MANUALE DI ISTRUZIONI PER L'INSTALLAZIONE E L'USO

#### SOLARWATT MYRESERVE MATRIX

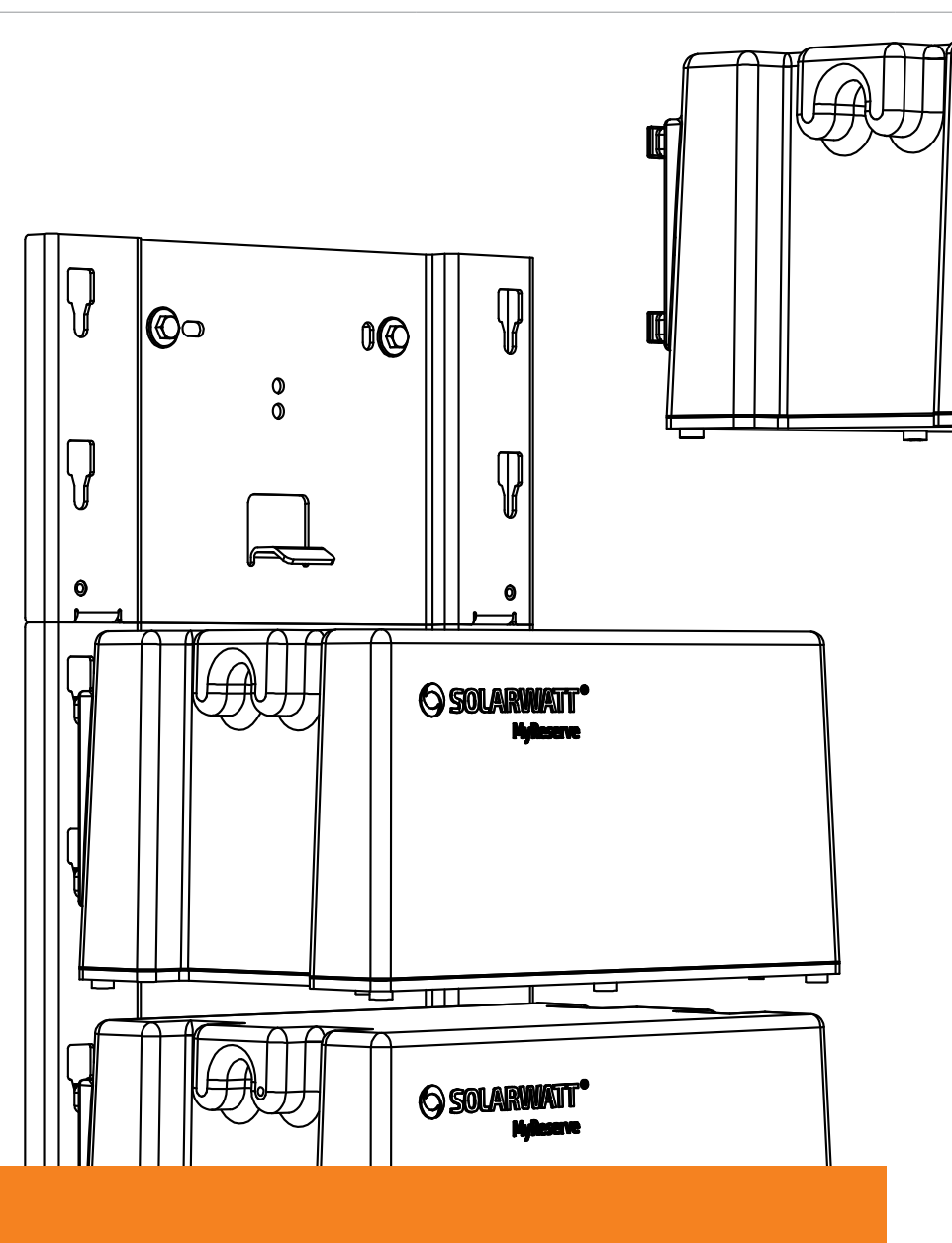

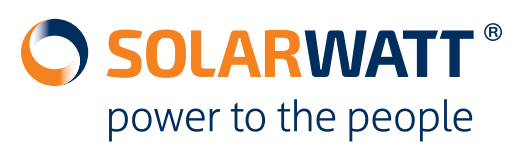

**O SOLARWLATT** 

\_

#### Indice

| informazioni generati                                                                                                    | 4             |
|----------------------------------------------------------------------------------------------------|---------------|
| Informazioni sul presente manuale                                                                                                    | 4             |
| Ambito di validità                                                                                                    | 4             |
| Limitazione della responsabilità                                                                                                    | 4             |
| Breve descrizione di MyReserve                                                                                                    | 4             |
| Termini e abbreviazioni                                                                                                    | 5             |
| Sicurezza                                                                                                    | 5             |
| Utilizzo conforme                                                                                                    | 5             |
| Utilizzo non consentito                                                                                                    | 5             |
| Note sulla sicurezza e fonti di pericolo generali                                                                                                    | 6             |
| Requisiti per l'installatore                                                                                                    | 7             |
| Icone                                                                                                    | 7             |
| Componenti del sistema                                                                                                    | 9             |
| MyReserve Command, MyReserve Pack                                                                                                    | 9             |
| Kit accessori MyReserve Pack                                                                                                    | 9             |
| Kit accessori MyReserve                                                                                                    |               |
| AC Sensor 63                                                                                                    |               |
| Materiali di installazione, risorse e attrezzi necessari                                                                                                    |               |
|                                                                                                    |               |
| IL SISTEMA                                                                                                    |               |
| Configurazione generale del sistema                                                                                                    | <b>12</b>     |
| Configurazione generale del sistema<br>Configurazione di MyReserve Command                                                                                                    |               |
| Configurazione generale del sistema<br>Configurazione di MyReserve Command<br>Configurazione del modulo batteria MyReserve Pack                                                                                                    | <b>12</b><br> |
| Configurazione generale del sistema<br>Configurazione di MyReserve Command<br>Configurazione del modulo batteria MyReserve Pack<br>Configurazione di AC Sensor 63                                                                                                    |               |
| Configurazione generale del sistema<br>Configurazione di MyReserve Command<br>Configurazione del modulo batteria MyReserve Pack<br>Configurazione di AC Sensor 63<br>Configurazione di sistema                                                                                                    |               |
| Configurazione generale del sistema<br>Configurazione di MyReserve Command<br>Configurazione del modulo batteria MyReserve Pack<br>Configurazione di AC Sensor 63<br>Configurazione di sistema<br>Installazione                                                                                                    |               |
| Configurazione generale del sistema<br>Configurazione di MyReserve Command<br>Configurazione del modulo batteria MyReserve Pack<br>Configurazione di AC Sensor 63<br>Configurazione di sistema<br>Installazione<br>Requisiti relativi alla sede di installazione                                                                                                    |               |
| Configurazione generale del sistema<br>Configurazione di MyReserve Command<br>Configurazione del modulo batteria MyReserve Pack<br>Configurazione di AC Sensor 63<br>Configurazione di sistema<br>Installazione<br>Requisiti relativi alla sede di installazione<br>Installazione di MyReserve                                                                                                    |               |
| Configurazione generale del sistema<br>Configurazione di MyReserve Command<br>Configurazione del modulo batteria MyReserve Pack<br>Configurazione di AC Sensor 63<br>Configurazione di sistema<br>Installazione di sistema<br>Installazione di MyReserve<br>Installazione dell'AC Sensor                                                                                                    |               |
| Configurazione generale del sistema<br>Configurazione di MyReserve Command<br>Configurazione del modulo batteria MyReserve Pack<br>Configurazione di AC Sensor 63<br>Configurazione di sistema<br>Installazione di sistema<br>Requisiti relativi alla sede di installazione<br>Installazione di MyReserve<br>Installazione dell'AC Sensor<br>Installazione cluster del sistema                                                                                                    |               |
| Configurazione generale del sistema<br>Configurazione di MyReserve Command<br>Configurazione del modulo batteria MyReserve Pack<br>Configurazione di AC Sensor 63<br>Configurazione di sistema<br>Installazione di sistema<br>Requisiti relativi alla sede di installazione<br>Installazione di MyReserve<br>Installazione dell'AC Sensor<br>Installazione cluster del sistema<br>Monitoraggio                                                                                                    |               |
| Configurazione generale del sistema<br>Configurazione di MyReserve Command<br>Configurazione del modulo batteria MyReserve Pack<br>Configurazione di AC Sensor 63<br>Configurazione di sistema<br>Installazione di sistema<br>Requisiti relativi alla sede di installazione<br>Installazione di MyReserve<br>Installazione dell'AC Sensor<br>Installazione dell'AC Sensor<br>Installazione cluster del sistema<br>Monitoraggio<br>Power Data Gateway (PDG) installazione                                                                                                    |               |
| Configurazione generale del sistema<br>Configurazione di MyReserve Command<br>Configurazione del modulo batteria MyReserve Pack<br>Configurazione di AC Sensor 63<br>Configurazione di sistema<br>Installazione di sistema<br>Requisiti relativi alla sede di installazione<br>Installazione di MyReserve<br>Installazione dell'AC Sensor<br>Installazione cluster del sistema<br>Monitoraggio<br>Power Data Gateway (PDG) installazione<br>Configurazione del Power Data Gateway                                                                                                    |               |
| Configurazione generale del sistema<br>Configurazione di MyReserve Command<br>Configurazione del modulo batteria MyReserve Pack<br>Configurazione di AC Sensor 63<br>Configurazione di sistema<br>Installazione di sistema<br>Requisiti relativi alla sede di installazione<br>Installazione di MyReserve<br>Installazione dell'AC Sensor<br>Installazione dell'AC Sensor<br>Installazione cluster del sistema<br>Monitoraggio<br>Power Data Gateway (PDG) installazione<br>Configurazione del Power Data Gateway<br>Power Data Gateway in installazione cluster                                                                              |               |
| Configurazione generale del sistema<br>Configurazione di MyReserve Command<br>Configurazione del modulo batteria MyReserve Pack<br>Configurazione di AC Sensor 63<br>Configurazione di sistema<br>Installazione di sistema<br>Requisiti relativi alla sede di installazione<br>Installazione di MyReserve<br>Installazione dell'AC Sensor<br>Installazione dell'AC Sensor<br>Installazione cluster del sistema<br>Monitoraggio<br>Power Data Gateway (PDG) installazione<br>Configurazione del Power Data Gateway<br>Power Data Gateway in installazione cluster<br>Power Data Gateway in installazione problemi                              | 12<br>        |
| It sistema         Configurazione generale del sistema         Configurazione di MyReserve Command         Configurazione del modulo batteria MyReserve Pack         Configurazione di AC Sensor 63         Configurazione di sistema         Installazione di sistema         Installazione         Requisiti relativi alla sede di installazione         Installazione dell'AC Sensor         Installazione cluster del sistema         Monitoraggio         Power Data Gateway (PDG) installazione         Configurazione del Power Data Gateway         Power Data Gateway risoluzione problemi         Monitoraggio via MyReserve Portal | 12            |

| Attivazione della garanzia                       | 46 |
|--------------------------------------------------|----|
| Pulizia/cura e manutenzione                      | 46 |
| Cosa fare in caso di un malfunzionamento         |    |
| Problemi tecnici con l'AC Sensor                 |    |
| Problemi tecnici con il MyReserve                |    |
| Stati critici di MyReserve                       |    |
| Istruzioni in caso di incendio                   |    |
| Note sulle procedure per l'estinzione di incendi |    |
| Imballaggio, stoccaggio, trasporto               | 50 |
| Ambiente                                         | 51 |
| Appendice                                        |    |
| FAQ (Domande frequenti)                          | 58 |
| Altri documenti pertinenti                       | 59 |

#### Informazioni generali

#### Informazioni sul presente manuale

Leggere attentamente il presente manuale per garantire il perfetto funzionamento di MyReserve. Gli interventi di installazione e di riparazione su MyReserve devono essere eseguiti esclusivamente da un elettricista qualificato e certificato SOLARWATT. Il manuale di istruzioni per l'uso deve essere conservato in prossimità di SOLARWATT MyReserve e deve essere sempre accessibile a tutte le persone che eseguono interventi sul sistema di accumulo. Con l'esperienza acquisita in 20 anni di produzione, SOLARWATT è pioniera nell'industria del fotovoltaico in Germania. Nel 1993 l'azienda era composta solo da due persone ora è un produttore leader di moduli fotovoltaici: un fornitore di soluzioni intelligenti di gestione dell'energia sia per uso domestico che per uso commerciale. Il sistema accumulatore MyReserve completa il concetto di sistema perseguito da SOLARWATT.

SOLARWATT MyReserve è un prodotto di alta qualità e innovativo della gamma SOLARWATT. I moduli batteria di MyReserve combinano i vantaggi di una tecnologia che garantisce i più elevati standard di sicurezza e di efficienza esistenti nella produzione di serie. MyReserve è dotato inoltre di un sistema intelligente di gestione della batteria che controlla e monitora tutti i componenti.

Il presente manuale di istruzioni per l'installazione e l'uso permette di integrare in modo sicuro e corretto MyReserve in un sistema fotovoltaico, affinché l'utente possa godere dei vantaggi offerti da questo innovativo sistema di accumolo che consente un aumento significativo dell'auto-consumo.

#### Ambito di validità

Il presente manuale di istruzioni per l'installazione e l'uso è valido per la gamma di prodotti MyReserve Matrix SOLARWATT GmbH, che comprende i seguenti componenti:

#### Limitazione della responsabilità

SOLARWATT GmbH declina qualsiasi responsabilità per danni alle persone, ai beni materiali e al prodotto nonché per danni consequenziali causati dalla mancata osservanza del presente manuale di istruzioni per l'installazione e per l'uso. SOLARWATT declina inoltre qualsiasi responsabilità per danni al prodotto causati da un utilizzo non conforme e da qualsivoglia attività eseguita sul sistema di accumolo MyReserve Command 20.2

- MyReserve Pack
- AC Sensor 63

da elettricisti non qualificati e non certificati da SOLARWATT. Questa limitazione della responsabilità si applica inoltre all'uso di ricambi non approvati e alla mancata osservanza degli intervalli di manutenzione specificati. È vietato apportare autonomamente trasformazioni o modifiche tecniche al prodotto.

© SOLARWATT GmbH 2017

#### Breve descrizione di MyReserve

SOLARWATT MyReserve è un sistema di accumulo a batteria espandibile grazie al design modulare, è collegato al circuito in Corrente Continua. Installato tra l'impianto fotovoltaico e l'inverter, è ideale per sistemi sia esistenti che nuovi. MyReserve è in grado di alimentare gli inverter sia monofase che trifase. La potenza elettrica ricevuta dalla rete o immessa in rete viene rilevata tramite il sensore AC-sensor 63. Tali misure vengono quindi valutate per determinare la resa e la potenza assorbita dal sistema di accumolo.

Il sistema fotovoltaico copre il fabbisogno energetico durante il giorno. Se il fabbisogno energetico è superiore alla quantità di energia attualmente generata, viene utilizzata l'energia immagazzinata in MyReserve riducendo così al minimo l'energia acquistata dalla rete pubblica. Durante il funzionamento a batteria (di notte), il sistema rilascia solo la quantità di energia necessaria per coprire il fabbisogno domestico. MyReserve accumula l'energia generata in eccesso dal sistema fotovoltaico connesso. I momenti di produzione del sistema fotovoltaico e i profili di carico dell'abitazione vengono determinati da un algoritmo intelligente capace di auto-apprendimento, e viene applicata una strategia di carica particolarmente gentile per massimizzare la vita utile della batteria. Uno scopo di questa strategia di carica è di completare la carica del sistema di accumolo verso il crepuscolo in modo da arrivare verso fine giornata con la piena capacità delle batterie a disposizione. In questo modo è possibile proteggere le celle agli ioni di litio e prolungare la loro vita utile.

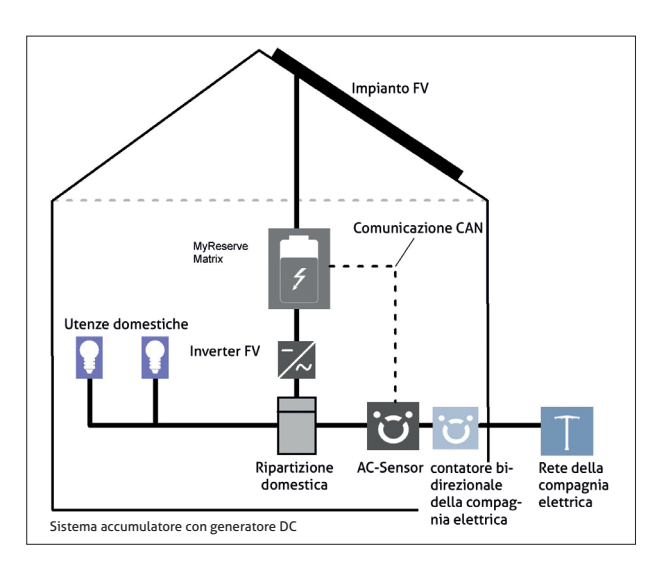

#### Termini e abbreviazioni

| Corrente alternata      | LED                                                                                                    | Diodo emettitore di luce                                                                                                    |
|-------------------------|----------------------------------------------------------------------------------------------------|----------------------------------------------------------------------------------------------------|
| Corrente continua       | PDG                                                                                                    | Power Data Gateway                                                                                                    |
| AC Sensor 63            | PE                                                                                                    | Potenziale di terra                                                                                                    |
| Controller Area Network | FV                                                                                                    | Fotovoltaico                                                                                                    |
| Società elettrica       | I                                                                                                    | Inverter                                                                                                    |
| Comunicazione           | Modulo batteria                                                                                                    | MyReserve Pack                                                                                                    |
|                         | Corrente alternata<br>Corrente continua<br>AC Sensor 63<br>Controller Area Network<br>Società elettrica<br>Comunicazione | Corrente alternataLEDCorrente continuaPDGAC Sensor 63PEController Area NetworkFVSocietà elettricaIComunicazioneModulo batteria |

#### Sicurezza

#### Utilizzo conforme

MyReserve è concepito esclusivamente per l'accumulo di energia elettrica da impianti fotovoltaici e deve essere utilizzato esclusivamente a tale scopo. Tutti i dati tecnici devono essere rispettati. Qualsiasi utilizzo diverso, ovvero non conforme, di MyReserve può comportare difetti all'apparecchio e/o situazioni pericolose per l'incolumità delle persone. In tali casi, inoltre, non sussiste alcun diritto a ricevere prestazioni in garanzia.

#### Utilizzo non consentito

- Non collegare MyReserve ad impianti elettrici con allacciamento domestico trifase superiore a 63 A per fase.
- Non utilizzare MyReserve in veicoli (autoveicoli, aeroplani o navi)
- Non utilizzare MyReserve come gruppo di continuità (UPS)
- Non collegare MyReserve ad impianti FV in cui il polo

negativo e/o il polo positivo siano messi a terra

- Non utilizzare MyReserve per il funzionamento di apparecchi medici
- Non impiegare MyReserve per il funzionamento di apparecchi per i quali deve essere garantita una sicurezza funzionale
- Non utilizzare MyReserve in ambienti con pericolo di esplosione (polvere di farina, segatura o simili)

- Non esporre MyReserve all'irraggiamento solare diretto
- Non installare MyReserve in ambienti con presenza di liquidi o esposti all'umidità
- Non installare MyReserve in luoghi ubicati oltre 2000 m sopra il livello del mare
- Non installare MyReserve in atmosfera corrosiva o contenente ammoniaca e non stoccare sostanze corrosive o materiali infiammabili nelle vicinanze
- Non installare MyReserve in ambienti o zone soggette al pericolo di inondazioni, in ambienti con umidità/ atmosfera salina, in prossimità di fonti di calore e in ambienti soggetti al pericolo di incendio
- Non collegare MyReserve ad inverter con topologie speciali, a ottimizzatori di moduli o a collegamenti a batteria di inverter ibridi (ad es. Solaredge)

- Non installare MyReserve in ambienti interni umidi o in ambienti esterni non protetti da spruzzi d'acqua
- Non installare MyReserve in ambienti con umidità relativa superiore all'85%
- Non installare MyReserve in vie di fuga o camere da letto

In caso di manipolazione/modifica alla comunicazione CAN di MyReserve, decade ogni diritto a eventuali prestazioni in garanzia. Le informazioni sulle condizioni climatiche relative all'installazione, stoccaggio e trasporto sono reperibili dalle schede tecniche dei relativi componenti. In caso di mancata osservanza delle informazioni riportate nel presente manuale di istruzioni per l'installazione ed uso, decade ogni diritto al reclamo in garanzia.

#### Note sulla sicurezza e fonti di pericolo generali

#### A PERICOLO

#### Danni dovuti a una gestione errata!

La mancata osservanza delle presenti istruzioni relative alla gestione e all'utilizzo del dispositivo può comportare pericolo alla persona e/o danni materiali al prodotto e ad altri apparecchi, circostanze per le quali SOLARWATT GmbH non si assume alcuna responsabilità.

- La messa in funzione del sistema di accumolo a batteria MyReserve deve essere eseguita esclusivamente da un elettricista qualificato debitamente formato e certificato da SOLARWATT. Pericolo di folgorazione!
- Non lasciare senza sorveglianza, in prossimità dell'apparecchio, bambini o persone con caratteristiche fisiche, sensoriali o mentali limitate ovvero con mancanza di esperienza e conoscenze.
- Installare il prodotto in ambienti interni asciutti e in ambienti esterni protetti dagli spruzzi d'acqua.
- Non stoccare materiale corrosivo nella sede di installazione.
- Non collocare MyReserve sopra o sotto altri apparecchi.
- Assicurarsi che l'apparecchio venga fissato correttamente alla parete.
- Evitare il calore diretto prodotto da altri apparecchi e rispettare la distanza minima dagli apparecchi vicini prescritta dal rispettivo produttore.
- Non pulire l'apparecchio con alcol oppure con altri detergenti chimici. Osservare a tal fine le avvertenze di cui al capitolo "Pulizia, cura e manutenzione".
- Osservare le caratteristiche corrente-tensione massi-

me in accordo con le specifiche della scheda tecnica del rispettivo prodotto. In caso contrario si rischia di danneggiare il prodotto.

- Utilizzare esclusivamente accessori e parti di ricambio consentiti o consigliati da SOLARWATT.
- Osservare sempre tutte le norme e direttive nazionali in materia di connessione di sistemi di accumolo.
- Non installare MyReserve in atmosfera corrosiva o contenente ammoniaca.
- Interventi di riparazione o di aggiornamento del sistema devono essere eseguiti da personale qualificato che è stato autorizzato e addestrato da SOLARWATT.
- I cavi elettrici devono essere protetti dall'uso improprio per evitare danni da attorcigliamento, schiacciamento e simili. Non utilizzare connettori e cavi elettrici danneggiati o fessurati. Ispezionare ogni tanto i cavi elettrici per stabilire l'eventuale presenza di danni e sostituirli immediatamente, qualora si riscontrino dei difetti.

Non realizzare mai la messa a terra del MyReserve tramite parafulmine, linea telefonica o linea del gas.

Non esporre mai il MyReserve a gocce e spruzzi d'acqua. Non appoggiare mai sul prodotto recipienti contenenti liquidi.

- La temperatura del corpo del MyReserve Command può superare i 60 °C.
- Il prodotto non deve essere smaltito insieme ai rifiuti domestici. Osservare le disposizioni di smaltimento in vigore nel rispettivo Paese.
- Non smaltire i moduli batteria assieme ai rifiuti domestici!
- Non aprire o danneggiare i moduli batteria. Non toccare l'elettrolito fuoriuscito dalla batteria; è nocivo alla pelle e agli occhi e può essere tossico.
- Tenere presente che i condensatori carichi comportano un rischio elettrico. Prima di operare sul MyReserve Command, disattivarlo e lasciare trascorrere un tempo di scarica di 5 minuti.

la licenza di installazione di impianti fotovoltaici.

Personale specializzato autorizzato con conoscenze

delle norme, delle direttive e della legislazione vigenti

Personale certificato che ha partecipato al cor-

so di formazione per l'installazione MyReserve di

#### Requisiti per l'installatore

L'installazione e la messa in funzione di MyReserve devono essere eseguite esclusivamente da personale qualificato debitamente formato che soddisfi i seguenti criteri:

- Autorizzato da SOLARWATT
- Tecnici elettronici, elettricisti o altro personale specializzato debitamente formato con qualifiche affini che rispondono ai requisiti locali di concessione del-

#### Icone

#### Informazioni generali

#### 🛕 PERICOLO

Questo simbolo con l'avviso "Pericolo" indica un immediato pericolo mortale. La mancata osservanza di questo avviso può comportare il rischio di lesioni gravi o di morte.

٠

SOLARWATT

#### 🛕 IMPORTANTE

Questo simbolo indica situazioni che sono pericolose per la persona e/o il prodotto. La mancata osservanza di questo avviso può comportare lesioni alla persona o danni materiali.

#### ΝΟΤΑ

Questo avviso riporta raccomandazioni per l'uso e suggerimenti utili.

#### Simboli sulle targhette dati ed etichette

|         | Il prodotto non deve essere smaltito insieme ai rifiuti domestici. Osservare le di-<br>sposizioni di smaltimento in vigore nel rispettivo Paese. Per assistenza, contattare<br>l'ufficio SOLARWATT locale. |
|---------|----------------------------------------------------------------------------------------------------|
| i       | Leggere attentamente il presente manuale prima di procedere con l'installazione o<br>la messa in funzione.                                                                                                 |
| CE      | La dotazione pertinente del dispositivo deve essere conforme ai requisiti delle diretti-<br>ve UE.                                                                                                    |
| IP31    | MyReserve è protetto contro l'ingresso di corpi estranei solidi dal diametro di 2,5<br>mm (o superiore), protezione contro il gocciolamento d'acqua.                                                       |
| A       | Avvertenza di tensione elettrica pericolosa                                                                                                    |
|         | l condensatori carichi comportano un rischio elettrico. Lasciare trascorrere un tem-<br>po di scarica di 5 minuti.                                                                                         |
|         | Avvertenza di materiali a rischio di esplosione.                                                                                                    |
|         | Avvertenza di materiali infiammabili.                                                                                                    |
|         | Avvertenza di pericolo da batterie.                                                                                                    |
| UN 38.3 | La dotazione pertinente del dispositivo deve essere conforme all'UN 38.3 (i test di<br>trasporto delle Nazioni Unite).                                                                                     |
| ®       | Comunicazione Bluetooth                                                                                                    |
|         | RCM (Marchio di conformità ai regolamenti)<br>Il prodotto soddisfa i requisiti dello standard pertinente, introdotto in Australia                                                                          |

#### Componenti del sistema

#### MyReserve Command, MyReserve Pack

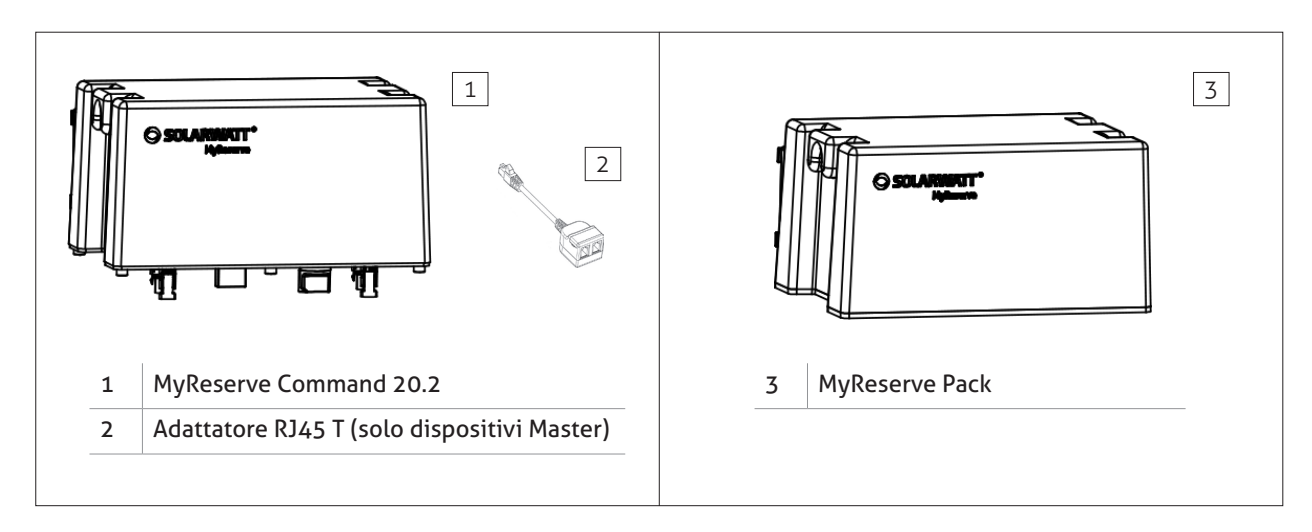

#### Kit accessori MyReserve Pack

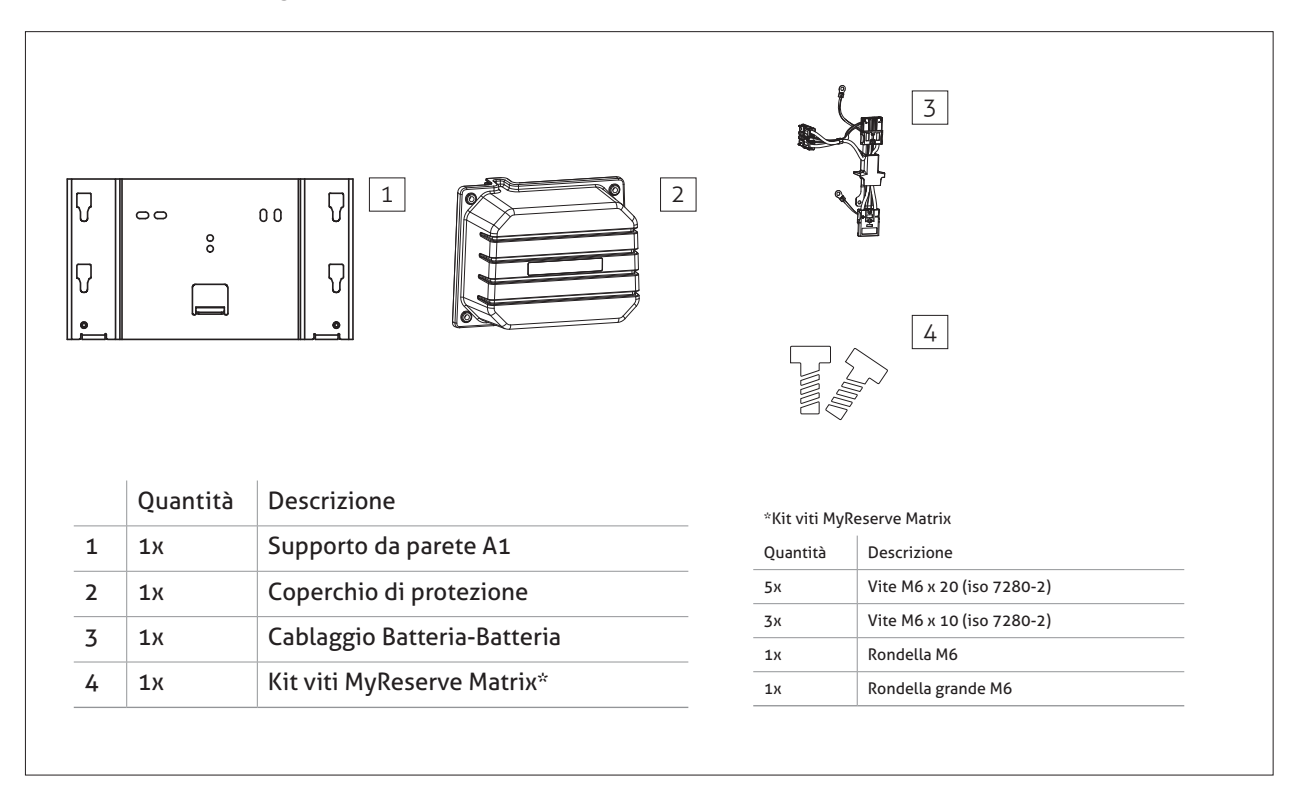

#### Kit accessori MyReserve

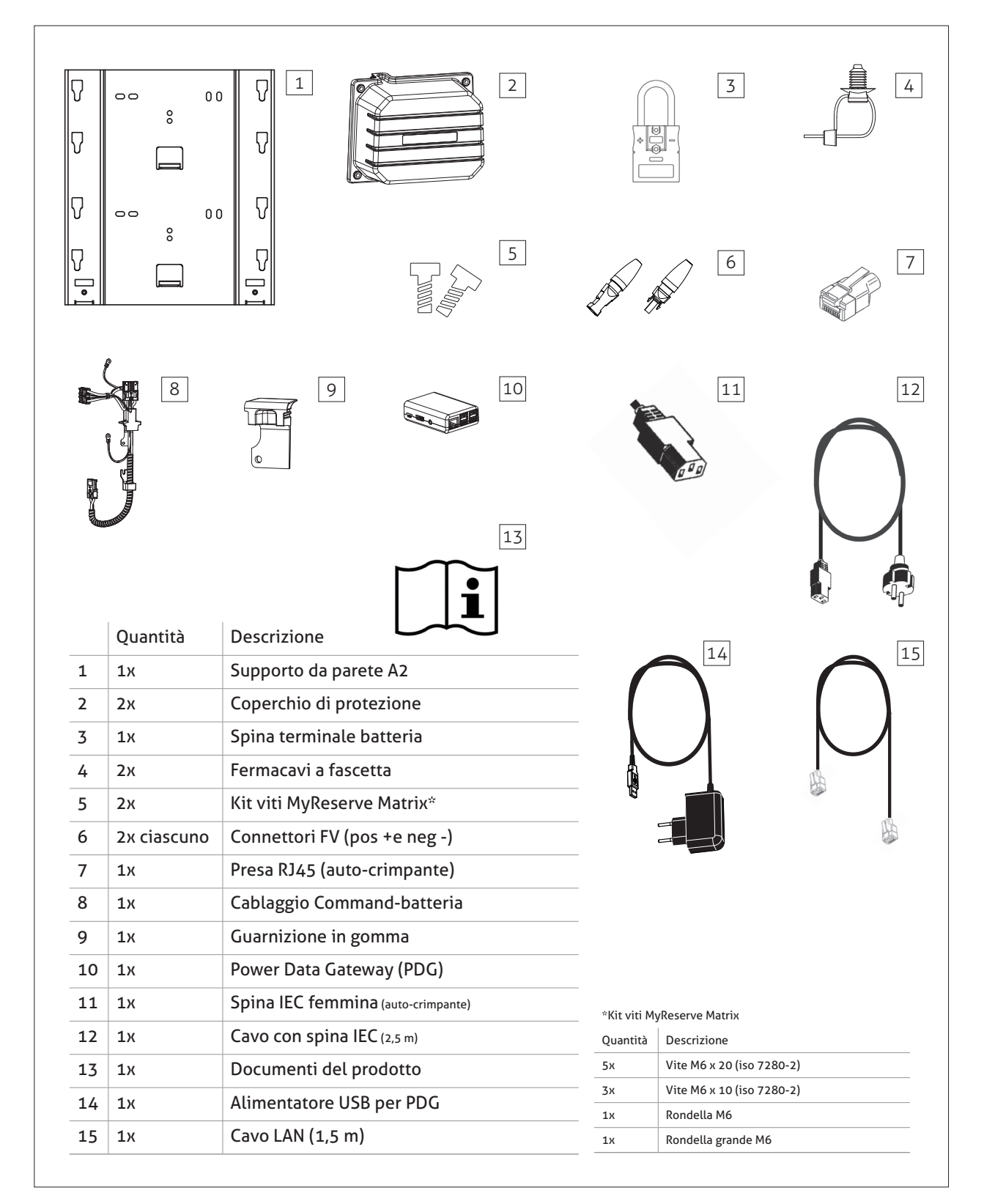

#### AC Sensor 63

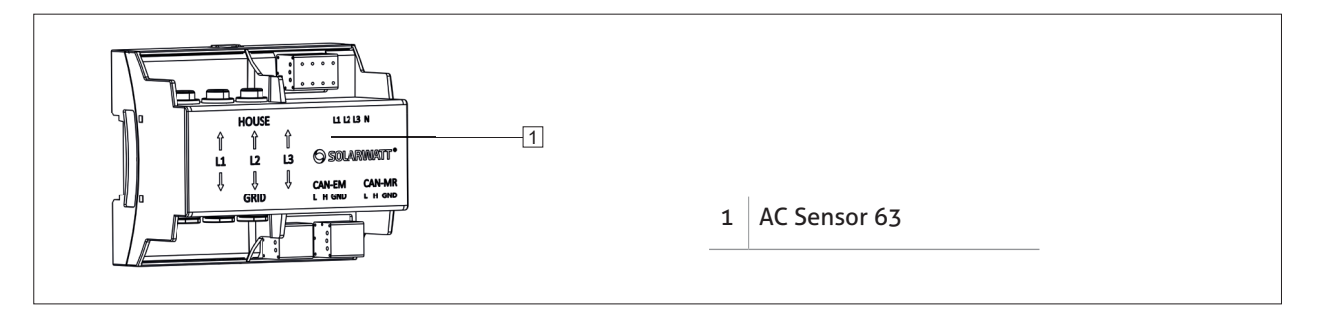

٠

•

•

•

٠

#### Materiali di installazione, risorse e attrezzi necessari

- Chiave Torx (T30)
- Trapano/cacciavite
- Ancoraggi (a seconda della superficie di fissaggio) adatti al fissaggio e al sostegno del supporto da parete e del peso complessivo del Matrix
- Interruttore automatico dedicato a protezione dell'AC Sensore 63 (consumo dell'AC Sensor 63 stimato a 15 Watt in esercizio)
- Interruttore automatico unipolare a protezione

dell'alimentazione di corrente del MyReserve Command Interruttore automatico consigliato 16 ampere

- Cavo AC (adatto alla caratteristiche dell'interruttore)
- Cavo DC (min 4 mm² max 6 mm²)
- Cavo di messa a terra
- Cavo per la comunicazione CAN (min Cat5.e) con coppie di doppini
- 1 capocorda (M6)
- Cacciavite di precisione ad occhiello

#### Il sistema

#### Configurazione generale del sistema

![](_page_11_Figure_2.jpeg)

#### Configurazione di MyReserve Command

![](_page_12_Figure_1.jpeg)

#### 

Non posizionare MyReserve Command appoggiandolo sui connettori, pericolo di danneggiamento.

![](_page_12_Figure_4.jpeg)

![](_page_12_Picture_5.jpeg)

#### Configurazione del modulo batteria MyReserve Pack

![](_page_13_Figure_1.jpeg)

#### Configurazione di AC Sensor 63

![](_page_13_Figure_3.jpeg)

#### Configurazione di sistema

#### 🚹 IMPORTANTE

#### Prima di iniziare!

Utilizzare sempre il configuratore di stringa per la progettazione del sistema; in questo modo si ha la conferma che l'installazione garantisce la migliore performance possibile del sistema a batteria.

Il configuratore è disponibile nell'area Professionisti del nostro sito www.solarwatt.it.

![](_page_14_Picture_5.jpeg)

#### Installazione

#### Requisiti relativi alla sede di installazione

- Installare il prodotto in ambienti interni asciutti e freschi.
- Max umidità relativa: 85%. Non installare MyReserve in ambienti con umidità nell'aria superiore all'85%.
- La temperatura ambiente ottimale è compresa tra 0 e 30 °C. Max temperatura ambiente ammessa: 45 °C.
- Non esporre il prodotto all'irraggiamento solare diretto
- La parete e il materiale di fissaggio devono essere in grado di supportare il carico statico corrispondente al peso specifico del prodotto.
- MyReserve non deve bloccare l'accesso ai dispositivi di protezione nella sede di installazione.
- Per la massima sicurezza, installare una protezione da sovratensioni e i fulmini, sul lato DC, tra il sistema FV e MyReserve.
- Installare il prodotto laddove non sia accessibile a bam-

bini, a disabili mentali e ad animali.

- Scegliere la sede di installazione in modo tale che il prodotto non sia esposto ad alcun tipo di inondazione. A tal fine, il prodotto deve essere installato a un'altezza sufficiente (minimo 30 cm dal pavimento) e in un luogo adatto, dove non c'è rischio di allagamento (nessuna fognatura o fornitura d'acqua).
- Non stoccare materiali infiammabili o esplosivi nella sede di installazione.
- L'installazione in vani rischio incendio (per esempio con riscaldamento a combustibili solidi dalla potenza nominale superiore a 50 kW che non può essere utilizzato per qualsiasi altro scopo), depositi per lo stoccaggio di legname, ecc. non è ammessa.
- Non esporre il prodotto ad ambienti contenenti ammoniaca.

#### NOTA

- Non far andare al di sotto 15 °C o sopra +45 °C.
- Non ci sono limitazioni di funzionamento tra 0 e 30 °C.
- L'invecchiamento accelerato delle batterie è previsto a temperature superiori a + 45 °C.

![](_page_14_Figure_25.jpeg)

#### Installazione di MyReserve

#### 🛕 IMPORTANTE

#### Confermare il peso del sistema!

Verificare che la parete e i materiali di fissaggio siano in grado di supportare un carico statico corrispondente al peso specifico del prodotto NONCHÈ qualsiasi altra futura batteria supplementare.

#### Allineamento del supporto da parete.

Verificare che ci sia spazio sufficiente per l'installazione. Scegliere la sede di installazione in modo tale che sia possibile in futuro installare dei moduli batteria supplementari. A tal fine, fare riferimento allo schema illustrato

per la disposizione delle staffe a parete.

Posizionare la staffa a parete A2 (in dotazione) sulla parete. Allineare la staffa orizzontalmente e marcare i punti per forare la parete.

![](_page_15_Figure_8.jpeg)

![](_page_16_Picture_0.jpeg)

#### 

Osservare la disposizione delle staffe a parete.

MyReserve Command deve essere sempre agganciato all'attacco inferiore dei supporti a parete.

Garantire uno spazio vuoto (min 30 cm dal basso e verso destra) intorno al sistema accumulatore MyReserve. Considerare il peso del prodotto in relazione alla capacità portante dei materiali di fissaggio e a quella della parate.

![](_page_16_Figure_5.jpeg)

#### Montaggio dei supporti a parete

![](_page_17_Figure_1.jpeg)

Eseguire i fori necessari.

Scegliere materiali di fissaggio che siano adatti al materiale costituente la parete e al carico da supportare. La staffa A1 può essere montata sotto o sopra la staffa A2. Allineare le staffe in modo che risultino a filo, senza spazi vuoti.

#### 

Il materiale di fissaggio deve essere in grado di supportare il carico statico corrispondente al peso del prodotto (vedere la figura Disposizione dei supporti a parete) e deve essere indicato per il materiale costituente la parete.

#### Installazione dei portacavi

![](_page_17_Figure_7.jpeg)

Applicare i due fermacavi a fascetta (in dotazione) alla staffa inferiore; essi serviranno più avanti per fissare i cavi.

#### Fissaggo/montaggio dei componenti

![](_page_18_Picture_1.jpeg)

![](_page_18_Figure_2.jpeg)

Agganciare il MyReserve Command ai 4 incavi inferiori della staffa inferiore.

Agganciare i moduli batteria MyReserve Pack alla staffa, procedendo dal basso verso l'alto.

#### Rimozione dei gommini di protezione

![](_page_18_Figure_6.jpeg)

Rimuovere i gommini di protezione dai MyReserve Pack e MyReserve Command.

Rimuovere il nastro adesivo dai MyReserve Battery Pack.

#### ΝΟΤΑ

Conservare e riutilizzare i gommini di protezione per impedire alla sporco di penetrare nei moduli durante il trasporto.

#### Collegamento del cavo batteria

![](_page_19_Figure_1.jpeg)

Collegare il cavo batteria di MyReserve Command ai moduli, procedendo dal basso verso l'alto. Collegare la spina di terminazione all'ultimo slot della batteria.

Accertarsi del corretto allineamento del cavo tra le batterie.

- i cavi muniti di serracavo sono diretti al modulo batteria
- Accertarsi del corretto posizionamento delle guarnizioni in gomma

![](_page_19_Figure_6.jpeg)

#### Installazione delle guarnizioni in gomma

![](_page_20_Figure_1.jpeg)

Avvitare le guarnizioni in gomma al cavo batteria sul MyReserve Command e MyReserve Battery Pack. Applicare la guarnizione terminale al modulo batteria superiore e avvitare il tutto nel foro di fissaggio superiore (utilizzare rondelle e viti M6 x 10 incluse).

#### 

Utilizzare la rondella grande (in dotazione) al posto della rondella standard per la guarnizione di gomma inferiore del MyReserve Command.

![](_page_20_Picture_5.jpeg)

M6 x 10

#### Installazione del cavo PE sui moduli

![](_page_21_Picture_1.jpeg)

 Svitare i dadi e le rondelle dei bulloni di messa terra dei moduli MyReserve Battery Pack e MyReserve Command.

Avvitare il cavo PE (messa a terra) su MyReserve Command e MyReserve Pack.

Verificare la messa a terra!

#### Montaggio della copertura di protezione

![](_page_22_Figure_1.jpeg)

Montare le coperture di protezione laterali sui moduli batteria MyReserve Command e MyReserve Pack (con viti iso 7380-2, M6 x 20).

Accertarsi che le spine di gomma del cavo batteria sigillino le aperture del coperchio di protezione.

#### 

Le viti vanno serrate solo a mano.

Un'eccessiva coppia di serraggio può danneggiare i fori filettati.

M6 × 20

#### Installazione del cavo di alimentazione

Il cavo di collegamento deve essere connesso come indicato nella figura riportata sul MyReserve Command. Verificare la correttezza dell'assemblaggio e della posa del cavo.

#### Prima di iniziare il lavoro:

- Disconnettere l'alimentazione
- Assicurarsi che l'alimentazione non possa essere riconnessa
- Verificare che ci sia assenza di tensione
- Mettere a terra e cortocircuitare
- Coprire o proteggere componenti presenti nella vicinanze

![](_page_23_Figure_8.jpeg)

#### 🛕 RISCHIO

#### ATTENZIONE!

Prima di installare i cavi, è necessario che il dispositivo venga isolato e spento. Porre il sezionatroe CC su OFF. Rispettare le 5 regole di sicurezza!

#### Connessione di MyReserve Command PE

![](_page_24_Figure_1.jpeg)

Collegare un cavo PE indicato a un capocorda ad occhiello per viti M5 (non fornito in dotazione).

Allentare la rondella dentata, la rondella e il dado dal bullone di messa a terra. Montare la protezione per cavo PE come mostrato nella figura.

Occorre garantire una buona connessione all'impianto di messa a terra dell'edificio.

Verificare la continuità della messa a terra!

#### A PERICOLO

Pericolo di vita se il collegamento di protezione a terra non è realizzato o se non è stata verificata la continuità verso terra

#### Realizzazione della comunicazione CAN tra MyReserve Command e AC Sensor

#### Ι ΝΟΤΑ

Utilizzare un cavo di rete (minimo Cat.5e) per la comunicazione CAN tra l'AC Sensor e MyReserve Command. Evitare di posare il cavo CAN lungo il cablaggio CA. NON posare il cavo Cat.5e nella canalina in cui si trova il cablaggio CA.

La dotazione include una presa RJ45 pronta per il montaggio. Aprire il connettore a spina e collegare il cavo di comunicazione CAN rispettando l'assegnazione dei PIN mostrata.

![](_page_25_Figure_4.jpeg)

Collegare i fili del cavo CAN H, CAN L e GND alla connessione del CAN MR dell'AC Sensor, come mostrato nel diagramma. Utilizzare connettori tipo bluetooth.

Installare l'AC Sensor nel quadro elettrico domestico secondo le specifiche di installazione (vedere i passaggi relativi all'installazione dell'AC Sensor)

#### . NOTA

Utilizzare sempre una coppia di doppini per CAN H e CAN L. In questo modo si ottiene una migliore schermatura contro i disturbi.

La massima lunghezza possibile del cavo destinato alla connessione CAN è di 100 m.

![](_page_26_Picture_5.jpeg)

Comunicazione CAN tra MyReserve Command e AC Sensor 63

#### Installazione del cavo Corrente Continua

Verificare la polarità del cavo CC del sistema FV e dell'inverter. Verificare che il filo CC sia diseccitato e rispettare le 5 regole di sicurezza.

Attenersi a quanto riportato nel manuale di installazione del connettore FV Weidmüller, fornito insieme ai connettori WMC4.

Con i connettrori WMC4, collegare il cavo CC partendo dal MyReserve Command, quindi all'inverter, e collegare al polo positivo INV e a quello negativo INV.

Con le spine WMC4, collegare il cavo CC alla stringa FV, quindi ai poli fotovoltaici positivi e negativi.

![](_page_26_Figure_12.jpeg)

#### IMPORTANTE

Notare la polarità degli ingressi e delle uscite di MyReserve Command.

#### Installazione del cavo di alimnetazione

![](_page_27_Figure_1.jpeg)

Applicare il cavo di alimentazione di corrente alternata di Command ad un interruttore automatico unipolare (max 16 A) ed etichettarlo come MyReserve.

Montare la spina IEC (in dotazione) sul cavo CA e collegarla alla presa CA da 230 V di MyReserve.

#### Fissaggio dei cavi di installazione

![](_page_27_Picture_5.jpeg)

Fissare il cavo di installazione alle fascette fermacavo della staffa inferiore.

#### Sequenza di accensione MyReserve Command

- 1. Assicurarsi che l'isolatore DC situato sul Reserve Command sia commutato su "ON".
- 2. Accendere l'inverter seguendo l'apposita procedura di avvio.
- 3. Ad inverter collegato ed in funzione (esporta energia), inserire la corrente alternata diretta a MyReserve Command.

![](_page_28_Figure_4.jpeg)

#### 🚺 ΝΟΤΑ

Durante la prima messa in funzione, MyReserve si carica e si scarica senza interruzione per almeno 30 secondi, qualora risultino soddisfatte le seguenti condizioni:

- tensione sulla stringa FV connessa > 120 V
- corrente sulla stringa FV connessa > 0.3 A
- corrente (immessa nella rete pubblica) misurata dall'AC Sensor > 100 W

Né la carica né la scarica hanno luogo, se queste condizioni non risultano soddisfatte: MyReserve rimane in modalità standby.

Grazie all'indicatore LED di STATO, situato sotto al MyReserve, è possibile conoscere lo stato di MyReserve. Per la descrizione dei codici degli indicatori a LED, vedere la tabella "Indicatori LED MyReserve Command" riportata più avanti.

#### Sequenza di spegnimento MyReserve Command

- 1. Disinserire la corrente alternata diretta a MyReserve Command
- 2. Spegnere l'inverter seguendo l'apposita procedura.
- Commutare su "OFF" l'isolatore DC situato sul MyReserve Command.

![](_page_29_Picture_4.jpeg)

#### 

![](_page_29_Picture_6.jpeg)

Tenere presente che i condensatori carichi comportano un rischio elettrico. Prima di operare sul MyReserve Command, disattivarlo e lasciare trascorrere un tempo di scarica di 5 minuti.

#### Indicatore LED di MyReserve Command

![](_page_29_Figure_9.jpeg)

|              | 2                                | pia                 | Significato                                                                                                    |
|--------------|----------------------------------|---------------------|----------------------------------------------------------------------------------------------------|
| Bluetooth    | Status                           | Performance         |                                                                                                    |
|              | blu                              |                     | Pronto all'uso                                                                                                    |
|              | verde                            |                     | Nessun dato dall'AC-Sensor*                                                                                               |
|              | rosso<br>lampeggiante            |                     | Il sistema viene riavviato                                                                                                |
|              | rosso lampeggiante<br>permanente |                     | è necessario il riavvio manuale                                                                                           |
|              | rosso                            |                     | fuori servizio , è necessario l'intervento del<br>servizio di assistenza                                                  |
|              | blu                              |                     | Livello di carica 0 - 20 %                                                                                                |
|              | blu                              |                     | Livello di carica 21 - 40 %                                                                                               |
|              | blu                              |                     | Livello di carica 41 - 60 %                                                                                               |
|              | blu                              |                     | Livello di carica 61 - 80 %                                                                                               |
|              | blu                              |                     | Livello di carica 81 - 100 %                                                                                              |
|              | blu                              | Scorrimento dei LED | Caricamento in corso                                                                                                    |
|              | blu                              | Scorrimento dei LED | Scaricamento in corso                                                                                                    |
|              | rosso lampeggiante               |                     | Errore di comunicazione tra MyReserve Command e<br>MyReserve Pack: riavvio manuale/servizio di assi-<br>stenza necessario |
|              | permanente                       |                     | Non è collegato almeno un cavo batteria: Collegare il<br>cavo batteria tra MyReserve Command e MyReserve<br>Pack          |
|              | rosso lampeggiante permanente    |                     | Errore di relè:<br>riavvio manuale/servizio di assistenza necessario                                                      |
|              | rosso lampeggiante<br>permanente |                     | Errore BMS:<br>riavvio manuale/servizio di assistenza necessario                                                          |
|              | rosso lampeggiante<br>permanente |                     | Errore MR Control:<br>riavvio manuale/servizio di assistenza necessario                                                   |
|              | rosso lampeggiante permanente    |                     | Errore AC-Sensor:<br>riavvio manuale/servizio di assistenza necessario                                                    |
|              | rosso                            |                     | Richiesta assistenza                                                                                                    |
| lampeggiante |                                  |                     | Bluetooth attivo                                                                                                    |
|              |                                  |                     | Bluetooth inattivo                                                                                                    |

\* Il sistema funziona in modalità di autocontrollo in quanto il sensore AC-Sensor non invia dati. La carica e lo scaricamento seguono una strategia predefinita: di giorno il sistema viene caricato, di notte viene scaricato. Non appena vengono ripristinate le comunicazioni con il sensore AC-Sensor, il sistema passa automaticamente al funzionamento normale regolato.

#### Impostazioni sull'inverer FV

#### 🔨 IMPORTANTE

Eventuali modifiche alle impostazioni dell'inverter FV possono essere effettuate solo quando MyReserve è spento. La mancata osservanza di quanto sopra può provocare danni alla dotazione.

Disinserire l'alimentazione in corrente alternata diretta al MyReserve.

Il sezionatore generale CC situato sul MyReserve rimane su ON. In questo modo l'inverter rimane "attivo", consentendo così di apportare modifiche alle impostazioni dell'inverter FV.

![](_page_31_Figure_5.jpeg)

#### 🛕 IMPORTANTE

I conduttori principali nell'area (4) e i conduttori di riferimento della tensione (1) DEVONO AVERE la stessa rotazione di fase. Ad esempio: entrambe le posizioni L1 devono essere la stessa fase L1, marrone. Lo stesso vale per L2 e L3; altrimenti si ottengono misure errate che condizionano il funzionamento. L'AC Sensor presenta delle aperture per i conduttori trifase L1, L2 e L3 (vedere figura).

Se si utilizza un cavo con sezione massima di 10 mm², i tubetti forniti possono essere utilizzate nel passacavo (D) dell'AC Sensor 63.

#### **!** ΝΟΤΑ

Se si utilizzano cavi dal diametro maggiore di 10 mm, NON utilizzare le guaine fornite in dotazione.

![](_page_32_Picture_4.jpeg)

l cavi con sezione massima di 16 mm² possono essere montati senza tubetti.

![](_page_32_Picture_6.jpeg)

Installare l'AC Sensor 63 sulla guida DIN. A tal fine, agganciare il dispositivo sul bordo superiore della guida DIN e premerlo verso il basso fino a farlo scattare in sede.

Posizionare i conduttori trifase L1, L2 e L3 attraverso le aperture D (fig.).

Collegare il conduttore neutro N e i conduttori di fase L1, L2 e L3 ai terminali dell'area di connessione A (fig.)

#### ΝΟΤΑ

In caso di rete monofase, far passare il cavo principale attraverso la posizione L3. IMPORTANTE: la connessione CA di riferimento della tensione richiede un CA ponticellato attraverso le posizioni L1/L2/L3 nonché un conduttore neutro. Collegare l'interfaccia CAN MyReserve alla comunicazione CAN del MyReserve. Se si utilizza un EnergyManager, collegare l'interfaccia CAN EM, quindi alla connessione CAN dell'EnergyManager.

Coprire i terminali dell'AC Sensor 63 con i copri-polo o i copri-morsettiera per quadro elettrico.

Ricollegare la corrente diretta al quadro elettrico.

L'AC Sensor 63 può funzionare anche su circuiti monofase, come da figura seguente.

#### 🔬 IMPORTANTE

Per le connessioni bifase o trifase, verificare che la rotazione di ogni conduttore, inserito attraverso L1/L2/ L3 N, corrisponda a quella della connessione di tensione, nei terminali di riferimento di tensione, compreso il conduttore neutro.

#### \land IMPORTANTE

#### Danni o distruzione dell'AC Sensor 63 a causa di uso improprio

La connessione della tensione principale diretta ai terminali del CAN bus può danneggiare o distruggere il dispositivo. Il dispositivo rischia danni o distruzione, qualora non sia fatto funzionare entro i limiti delle rispettive specifiche.

#### 🛕 PERICOLO

#### Pericolo di morte a causa di scossa elettrica

Attraverso i componenti sotto tensione passano tensioni estremamente pericolose. Utilizzare l'AC Sensor 63 solo in un ambiente asciutto e tenerlo lontano da liquidi. L'AC Sensor 63 deve essere messo in funzione solo quando è situato dietro una copertura o con uno schermo protettivo in un quadro elettrico o alloggiamento o simile. Prima di pulire l'AC Sensor 63, togliere la corrente elettrica e pulirlo esclusivamente con un panno asciutto.

Il quadro elettrico domestico e il cablaggio sono attraversati da tensione estremamente pericolosa. Prima di cominciare qualsiasi lavoro, isolare tutte le sorgenti di alimentazione e bloccarle per evitare il reinserimento involontario. Testare l'assenza di TUTTE le tensioni PRIMA di cominciare qualsiasi lavoro con l'ACS o un altro sistema.

#### MPORTANTE 🖹

Rispettare le 5 regole di sicurezza!

![](_page_34_Figure_2.jpeg)

La seguente figura si riferisce ad un esempio di collegamento. Per ulteriore assistenza, contattare l'ufficio SOLARWATT locale.

![](_page_34_Figure_4.jpeg)

Connessione monofase AC Sensor 63

Connessione trifase AC Sensor 63

#### **!** NOTA

La protezione delle linee di misura della tensione può essere collegata in parallelo con un altro interruttore automatico, a condizione che si rispettino gli standard pertinenti, la misura dei cavi e le specifiche del produttore.

NOTA: Per il normale funzionamento, l'AC Sensor 63 richiede solo circa 15 W.

#### 

Utilizzare un cavo di rete per la comunicazione CAN tra l'AC Sensor e MyReserve Command. (minimo: Cat.5e). Utilizzare la STESSA coppia di doppini per le connessioni High (H) e Low (L).

![](_page_35_Figure_0.jpeg)

Schema dei circuiti di MyReserve e AC Sensor 63 con misurazione trifase

![](_page_36_Figure_0.jpeg)

Schema dei circuiti di MyReserve e AC Sensor 63 con misurazione monofase

#### 

Con connessione monofase e/o correnti superiori a 63 A, osservare l'esempio di connessione per l'AC Sensor 63 e le istruzioni dello sfasatore. Per assistenza, contattare SOLARWATT.

#### Installazione cluster del sistema

È possibile operare fino a due MyReserve Command in un'unica installazione con un AC Sensor. Per ogni MyReserve Command è possibile installare da 1 a 5 MyReserve Pack.

![](_page_37_Figure_2.jpeg)

La comunizcazione in un sistema cluster del MyReserve Matrix viene realizzata tramite CAN BUS nella Variante A (Fig.) e nella Variante B (Fig.).

#### Variante A

![](_page_38_Figure_2.jpeg)

#### ΝΟΤΕ

Nella Variante A, si usano 8-pin 1:1 Adattatore-T RJ45, Utilizzare sempre per CAN H e CAN L una coppia di seguendo questo schema:

| 1-1-1 | 2-2-2 | 3-3-3 | 4-4-4 |
|-------|-------|-------|-------|
| 5-5-5 | 6-6-6 | 7-7-7 | 8-8-8 |

Adattatore-T RJ45

![](_page_38_Figure_7.jpeg)

conduttori intrecciati assieme.

![](_page_38_Figure_9.jpeg)

![](_page_38_Figure_10.jpeg)

#### Variante B

![](_page_39_Figure_1.jpeg)

#### 

Quando si connette AC Sensor 63 al MyReserve Matrix, utilizzare sempre per CAN H e CAN L una coppia di conduttori intrecciati assieme.

(Esempio di connessione CAN BUS con protocollo VIA-568B)

![](_page_39_Figure_5.jpeg)

#### Monitoraggio

#### Power Data Gateway (PDG) installazione

Il MyReserve Command e il PDG sono connessi tra di loro via Bluetooth.

![](_page_40_Figure_3.jpeg)

#### Configurazione del Power Data Gateway

![](_page_40_Figure_5.jpeg)

Per la configurazione di un sistema cluster, vedere il capitolo intitolato "Power Data Gateway in installazione cluster" a pagina 44.

Il PDG può essere connesso alla rete del cliente in due diversi modi:

- Connessione del PDG al router attraverso cavo LAN
- Connessione del PDG al router via wireless

#### Connessione del PDG via cavo LAN

Usare un cavo LAN per connettere il PDG al router del cliente e aspettare 10 secondi.

Inserire l'alimentazione nella presa Micro-USB del PDG attraverso l'adattatore in dotazione.

Connettere il tuo laptop/computer al router del cliente tramite wireless o usando un cavo LAN.

Aprire un browser e digitare in una finestra di navigazione: http://solarwattgw La configurazione sarà completata con successo se gli indicatori dello stato della connessione Internet e Bluetooth saranno di colore verde (vedi illustrazione) e il LED che indica la connessione Bluetooth del MyReserve Command lampeggia due volte per indicare la conesione al PDG.

#### 

In alternativa, puoi anche inserire l'indirizzo IP del PDG nella riga dell'indirizzo del browser. È possibile trovarlo utilizzando un programma di scansione come Network Scanner (Windows) o Fing (Android). ATTENZIONE! La scansione della rete è consentita solamente dopo il consenso del cliente!

#### ΝΟΤΑ

In caso di problemi con la configurazione del PDG, riavviarlo, attendere circa 5 minuti, quindi avviare nuovamente la configurazione.

| PDG Webserver × +                 |                                                          |                                                      |                                 |                  |   |   |   |     |
|-----------------------------------|----------------------------------------------------------|------------------------------------------------------|---------------------------------|------------------|---|---|---|-----|
| ( ) http://solarwattgw            |                                                          |                                                      | ⊽ C Q Suc                       | hen              | 5 | • | Â | 🛠 ≣ |
|                                   | PDG                                                      | webserver: start                                     |                                 |                  |   |   |   |     |
| SOLARWATT®<br>power to the people |                                                          |                                                      |                                 |                  |   | D |   |     |
| Configure<br>Connection           |                                                          |                                                      |                                 |                  |   |   |   |     |
| Settings                          |                                                          |                                                      | Welcome                         |                  |   |   |   |     |
| Configuration                     | PDG Hostname:<br>System time on PDG:<br>Your IP address: | solarwattgw<br>2017-11-10:13:49:06<br>192.168.188.52 |                                 |                  |   |   |   |     |
| Factory Reset                     | State of Internet connection:                            | • co                                                 | Stato verde<br>nnessione attiva |                  |   |   |   |     |
|                                   | Bluetooth connection:                                    | •                                                    |                                 | MyReserve - 8203 |   |   |   |     |
|                                   |                                                          |                                                      |                                 |                  |   |   |   |     |

#### Connessione del PDG via wireless LAN

Per configurare la connessione wireless, bisogna prima connettere il PDG attraverso un cavo LAN al router del cliente. Aspettare 10 secondi.

Inserire l'alimentazione nella presa Micro-USB del PDG attraverso l'adattatore in dotazione.

Connettere il tuo laptop/computer al router del cliente tramite wireless o usando un cavo LAN.

Aprire un browser e digitare in una finestra di navigazione: http://solarwattgw

#### ΝΟΤΑ

In alternativa, puoi anche inserire l'indirizzo IP del PDG nella riga dell'indirizzo del browser. È possibile trovarlo utilizzando un programma di scansione come Network Scanner (Windows) o Fing (Android). ATTENZIONE! La scansione della rete è consentita solamente dopo il consenso del cliente! Selezionare Configurazione e seguire i seguenti passaggi:

- 1. Selezionare wireless LAN
- 2. Selezionare **DHCP**
- Selezionare la wireless LAN del cliente viaSID e scrivere la password della WI-Fi del clientePW
- 4. Selezionare **OK** per finire la configurazione.

Una volta fatto si può scollagare il cavo LAN da PDG.

#### ΝΟΤΑ

In caso di problemi con la configurazione del PDG, riavviarlo, attendere circa 5 minuti, quindi avviare nuovamente la configurazione.

|                                   | PDG webser                                              | rver: establish connection     |                                                                |
|-----------------------------------|---------------------------------------------------------|--------------------------------|----------------------------------------------------------------|
| Solarwatt*<br>power to the people |                                                         |                                | DE                                                             |
| Configure<br>Connection           | Step 1<br>Connection type<br>Netzwerkkabel<br>1<br>Wian | Step 2<br>IP address 2<br>DHCP | ж                                                              |
| Homepage                          |                                                         |                                |                                                                |
|                                   | PDG webse                                               | rver: establish connection     |                                                                |
| SOLARWATT*<br>power to the people |                                                         |                                | DE                                                             |
| Configure<br>Connection           | Step 1<br>Connection type<br>Netzwerkkabel<br>Wian      | Step 2<br>IP address<br>DHCP   | Step 3<br>Wifi credentials<br>MAC: 'B8:27 EB E2:70 46'<br>SID: |
| Homepage                          |                                                         |                                | Mode: IEEE 802.111/WPA2 VERSION 1 -                            |
| Finish                            |                                                         |                                | apply configuration                                            |

#### Power Data Gateway in installazione cluster

In sistemi in cui si usano più di un MyReserve Command, Step 1: Connessione del MyReserve Command 1 al PDG 1 la connessione dei PDG segue i seguenti passaggi:

Step 2: Connessione del MyReserve Command 2 al PDG 2

| i solarwattgw/settings.html                                                |    |                                     | ∀ 90%                           | C Q Suchen                                                 | ☆自                 | + 1  | <b>R</b> |
|----------------------------------------------------------------------------|----|-------------------------------------|---------------------------------|------------------------------------------------------------|--------------------|------|----------|
|                                                                            |    | PDG w                               | ebserver: Settings              |                                                            |                    |      |          |
| SOLARWATT®                                                                 |    |                                     |                                 |                                                            |                    | DE   | 18       |
|                                                                            |    |                                     |                                 |                                                            |                    |      |          |
| Configure<br>Connection                                                    |    |                                     |                                 |                                                            |                    |      |          |
| Configure<br>Connection<br>Settings                                        | =  |                                     | Chango Hostnamo                 | and connected MyE                                          | aconio.            |      |          |
| Configure<br>Connection<br>Settings<br>Configuration                       |    |                                     | Change Hostname                 | and connected MyF                                          | Reserve            |      |          |
| Configure<br>Connection<br>Settings<br>Configuration<br>Homepage           | 1- | PDG Hostname:                       | Change Hostname                 | and connected MyF                                          | solarwattgw_master |      | OK       |
| Configure<br>Connection<br>Settings<br>Configuration<br>Homepage<br>Finish | 1- | PDG Hostname: Bluetooth connection: | Solarwattgw<br>MyReserve - 8203 | and connected MyF<br>enter hostname:<br>special MyReserve: | Solarwattgw_master | <br> | ОК       |

| 1 | Assegnazione<br>PDG         | Per impostazione predefinita, i PDG vengono forniti con il nome di rete solarwattgw.<br>Per caricare la pagina Web del PDG nel browser si utilizza il nominativo datogli.<br>Per garantire l'assegnazione univoca di ciascun PDG, assegnare a ciascun PDG<br>nell'installazione cluster un nome separato e annotare questi nomi per un secondo<br>momento. |
|---|-----------------------------|----------------------------------------------------------------------------------------------------|
| 2 | Connessione<br>Bluetooth    | Nelle installazioni cluster, è possibile impostare quale MyReserve si desidera connet-<br>tere al PDG attualmente attivo. Per selezionare un MyReserve, inserire il suo nome<br>Bluetooth. Puoi trovare il nome sul comand MyReserve (Fig.).<br>MyReserve-82D3<br>MyReserve Bluetooth name<br>MyReserve serial number<br>MyReserve serial number           |
| 3 | lmpostazioni<br>predefinite | Selezionare <b>ok</b> , qui verrà ripristinata l'impostazione predefinita <b>senza associazione</b><br><b>speciale</b> il che significa che la connessione Bluetooth al MyReserve verrà nuovamen-<br>te disconnessa.                                                                                                    |

#### Power Data Gateway risoluzione problemi

Se si verificano problemi durante la configurazione di un Power Data Gateway, è possibile ripristinare il dispositivo. Per fare ciò, andare alla pagina iniziale del server Web PDG e fare clic su **Factury Reset**.

| O PDG Webserver × +               |                                                          |                                                      |                  |     |        |     |
|-----------------------------------|----------------------------------------------------------|------------------------------------------------------|------------------|-----|--------|-----|
| O http://solarwattgw              |                                                          |                                                      | ⊽ C Q Suchen     | ☆自♥ | 4 ft : | 🐼 ≡ |
|                                   | PDG                                                      | webserver: start                                     |                  |     |        | ŕ   |
| SOLARWATT*<br>power to the people |                                                          |                                                      |                  |     | DE     |     |
| Configure<br>Connection           |                                                          |                                                      |                  |     |        |     |
| Settings                          |                                                          |                                                      | Welcome          |     |        |     |
| Configuration                     | PDG Hostname:<br>System time on PDG:<br>Your IP address: | solarwattgw<br>2017-11-10:13:49:06<br>192.168.188.52 |                  |     |        |     |
| Factory Reset                     | State of Internet connection:                            | •                                                    |                  |     |        |     |
| Tioner                            | Bluetooth connection:                                    | ٠                                                    | MyReserve - 8203 |     |        | E   |
|                                   |                                                          |                                                      |                  |     |        |     |

#### Monitoraggio via MyReserve Portal

I dati di monitoreggio sono trasmessi dal MyReserve Matrix al PDG via Bluetooth; dal PDG vengono trasmessi al router via LAN o attraverso la connessione wireless.

È quindi possibile visualizzare i dati utilizzando un browser Web, sul portale MyReserve o l'app mobile MyReserve.

Per accedere al portale, digitare: https://myreserve.solarwatt.com

Bisogna registrasi su MyReserve Portal.

Inserire il numero seriale del MyReserve per completare il processo di registrazione. Il numero di serie è stampato nella parte superiore del MyReserve Comand.

Impostare quindi il l'ID e la password e inserire tutte le ulteriori informazioni richieste.

Una volta completata la registrazione è possibile visualizzare i dati di monitoraggio attraverso il Portale MyReserve.

#### Integrazione di MyReserve nell'EnergyManager

Per integrare MyReserve nell'EnergyManager, attenersi alle istruzioni dell'EnergyManager o consultare le istruzioni di installazione dell'EnergyManager nell'area di download del nostro sito Web www.solarwatt.it.

#### ΝΟΤΑ

Per lo schema delle connessioni elettriche, vedere l'appendice: Schema dei circuiti di MyReserve Matrix e EnergyManager

#### 

L'app MyReserve sarà disponibile attraverso l'App Store a partire da 04/2018.

#### Attivazione della garanzia

Per la validità della garanzia di SOLARWATT MyReserve, attivare la garanzia su: "Area Professionisti" nel sito www. solarwatt.it.

Immettere tutte le informazioni necessarie relative al cliente.

| ROTEZIONE                                                                            | E COMPLETA M                                                                                                    | YRESERV                                                                        | E                                                                                         |                                                                |                        |
|--------------------------------------------------------------------------------------|----------------------------------------------------------------------------------------------------|--------------------------------------------------------------------------------|-------------------------------------------------------------------------------------------|----------------------------------------------------------------|------------------------|
| Qui puoi attivare l'estens<br>attivazione dell'estensio<br>saranno già presenti i nu | sione della garanzia e la copertura "Pro<br>ne di garanzia e della "Protezione Com<br>meri di serie dei prodotti inviati all'ins | otezione Completa". Po<br>Ipleta" sarà spedita al<br>Itallatore le cui garanzi | oi anche modificare i dati<br>Liente e all'installatore tra<br>e non sono ancora state at | dei esitenti. La confer<br>Imite e-mail. Per il sis<br>tivate. | ma della<br>tema MyRe: |
| DATI CLIEN                                                                           | TE                                                                                                    | DA                                                                             | TIINSTALLAT                                                                               | ORE                                                            |                        |
| DATI CLIEN                                                                           | TE                                                                                                    | DA                                                                             | TI INSTALLAT                                                                              | ORE                                                            |                        |
| Titolo                                                                               | Cogrome                                                                                                    | DA                                                                             |                                                                                           | ORE                                                            |                        |
| DATI CLIEN<br>Titolo<br>Nome<br>Via + Numero chrico                                  | Cogname                                                                                                    | DA<br>Societ                                                                   | TI INSTALLAT                                                                              | ORE                                                            |                        |

#### Pulizia/cura e manutenzione

#### Pulizia

#### A IMPORTANTE

L'uso di detergenti non appropriati comporta danni alla targhetta dati del MyReserve.

Non pulire MyReserve con alcol oppure con altri detergenti chimici. Per la pulizia del dispositivo, utilizzare esclusivamente un panno asciutto con detergente delicato (o simile).

#### Intervento di manutenzione sul sistema generale

MyReserve non richiede manutenzione. Riguardo all'ispezione e alla manutenzione di un sistema FV in combinazione con un MyReserve, attenersi a quanto segue:

- Ispezionare/manutenere solo il sistema FV, con l'alimentazione in corrente alternata diretta a MyReserve disinserita.
- Eseguire i test solo con una tensione di prova inferiore alla massima tensione d'esercizio ammessa per il MyReserve:

Tensione di prova ≤ 900V (max 20A)

Se è necessario, testare il sistema con correnti/tensioni di prova superiori alle massime correnti/tensioni d'esercizio ammesse, occorre disconnettere/rimuovere MyReserve dalla stringa DC del sistema FV. Per evitare eventuali danni al MyReserve, testare il sistema solo quando MyReserve è disconnesso.

#### 

#### Lesioni alla persona e/o danni materiali come risultato di una manutenzione eseguita da personale non qualificato

Gli interventi di riparazione e manutenzione su MyReserve devono essere eseguiti esclusivamente da installatori qualificati, certificati SOLARWATT.

L'installatore qualificato SOLARWATT deve controllare e documentare tutte le variabili importanti, come ad esempio la massima tensione a circuito aperto della stringa FV e la massima corrente nella stringa FV prima di consegnare il sistema al cliente finale (proprietario). Inoltre, è necessario che vengano documentati i numeri di serie del MyReserve e dei moduli batteria.

#### MPORTANTE IMPORTANTE

Lesione alla persona da scossa elettrica durante l'esecuzione impropria di test sul sistema in generale

Gli interventi di riparazione e manutenzione sul MyReserve devono essere eseguiti esclusivamente da installatori qualificati SOLARWATT.

Da notare: i terminali FV possono essere ancora sotto tensione quando si esegue il test sul sistema FV o sull'inverter, anche se il sezionatore generale CC è su OFF.

I moduli batteria devono essere sostituiti solo da esperti, debitamente formati nella gestione delle batterie. Questo lavoro deve essere eseguito solo con la dovuta cautela.

I moduli batteria devono essere sostituiti solo con moduli batteria identici di SOLARWATT.

Si applicano i requisiti generali relativi alla rimozione e all'inserimento delle batterie.

#### IMPORTANTE

Prima di sottoporre il sistema FV ad interventi di manutenzione e ispezione, spegnere e isolare il MyReserve.

#### 

Non gettare mai i moduli batteria nel fuoco. Rischio di esplosione!

Non aprire mai i moduli batteria. NON UTILIZZARE una batteria che sia danneggiate o deformata. L'esposizione all'elettrolita è pericolosa per la cute e gli occhi.

Un modulo batteria difettoso può comportare inoltre il rischio di scarica elettrica e di elevata corrente in cortocircuito.

Per lavori alla batteria, adottare assolutamente le seguenti misure di sicurezza:

- Togliersi l'orologio, gli anelli ed altri eventuali oggetti metallici.
- Utilizzare attrezzi con impugnature isolate.
- Non posizionare attrezzi o parti metalliche sui moduli batteria.
- Disinserire la corrente posizionando l'interruttore generale DC su off, prima di connettere o disconnettere le connessioni della batteria.
- Verificare se è stata eseguita involontariamente la messa a terra dei moduli. In questo caso, disconnettere
  il sistema della messa a terra. Il contatto con un modulo batteria può comportare una scossa elettrica. La
  probabilità di scossa elettrica può essere ridotta se la messa a terra viene disconnessa durante gli interventi di configurazione e manutenzione (questo vale per la dotazione e le linee di alimentazione della
  batteria disconnessa senza circuiti di alimentazione messi a terra).

#### Cosa fare in caso di un malfunzionamento

#### Problemi tecnici con l'AC Sensor

| Errore              | Possibili cause                         | Risoluzione errore ACS 63                                                                                                    |
|---------------------|-----------------------------------------|----------------------------------------------------------------------------------------------------|
| Nessundato          | Assenza di alimentazio-<br>ne elettrica | Assicurarsi che le fasi e il neutro siano collegate nella piccola morsettiera verde<br>dell'ACS. Per installazioni monofase assicurarsi che il conduttore principale passi<br>attraverso il morsetto L3. |
| di misura-<br>zione | CAN-bus non collegato correttamente     | Assicurarsi che i collegamenti H, L e GND dell'ACS 63 siano collegati correttamente<br>(rotazione di polarità) all'apparecchio ricevente.                                                                |
|                     | Errore                                  | Riavviare ACS 63, spegnendo l'interruttore corrispondente e riaccendendolo non prima di 3 secondi.                                                                                                    |
| Valore di           | Montaggio errato                        | Controllare il cablaggio da e verso l'ACS assicurandosi che i conduttori di fase entrino ed escano dall'ACS nella giusta direzione.                                                                      |
| plausibile          | Due o più fasi invertite                | Assicurarsi che i conduttori di fase L1, L2 e L3 nell'area di connessione 1 e 4 abbia-<br>no la stessa rotazione di fase                                                                                 |

servizio assistenza SOLARWATT. Per poter offrire assistenza, è necessario fornirci le seguenti informazioni:

- Se si hanno problemi tecnici con l'AC Sensor, contattare il Tipo e numero di serie del dispositivo che riceve le misure dall'AC Sensor 63 sul CAN bus.
  - Descrivere l'errore nel modo più esaustivo possibile
- Tipo e numero di serie dell'AC Sensor (vedere targhetta dati)

#### Problemi tecnici con il MyReserve

Controllare l'indicatore LED. Se è visualizzato un codice errore (vedere il capitolo "Indicatore LED di MyReserve Command), eseguire le risoluzioni elencate In Stato. Se il problema persiste, contattare il servizio assistenza tecnica al numero+ 39 049 825 82 62 (per l'Italia) o l'ufficio SOLARWATT locale.

#### Stati critici di MyReserve

- Fuoriuscita di elettrolito
- Odore forte, pungente
- Sviluppo di fumo -> Contattare i Vigili del Fuoco
- Accumulatore a batteria incendiato -> Contattare i Vigili del Fuoco

Abbandonare immediatamente la sede di installazione, quindi chiamare l'hotline per le emergenze

#### 115

#### Istruzioni in caso di incendio

Nel caso in cui la batteria sia esposta a un calore eccessivo (ad es. ad un incendio esterno), tenere presente quanto segue:

I prodotti principali della combustione della batteria sono anidride carbonica (CO2) e vapore acqueo (H2O). In quantità nettamente inferiori vengono rilasciati anche monossido di carbonio (CO), acido fluoridrico (HF) e altri prodotti gassosi intermedi. Sono inoltre da tenere in considerazione polveri di ossido di nichel, ossido di cobalto, diossido di manganese (nelle celle NMC).

Agenti estinguenti non idonei: getto d'acqua, estintore tipo D

Agenti estinguenti idonei: sabbia, polvere estinguente asciutta, anidride carbonica, estintore per incendi di metalli tipo PM12i.

#### Note sulle procedure per l'estinzione di incendi

- Finché la batteria non si surriscalda, il sistema può essere raffreddato con anidride carbonica o in alternativa con un getto d'acqua, nell'osservanza dell'avvertenza riportata di seguito.
- Se si sceglie di impiegare acqua o un altro agente estinguente a conducibilità elettrica, nonché in caso di contatto diretto di parti metalliche e fili di cavi esposti, sussiste il pericolo di scossa elettrica con tensione continua fino a 900 V e tensione alternata fino a 230 V.
- 3. Non respirare i vapori ovvero utilizzare un autorespiratore. Se possibile, indossare una tuta protettiva completa.
- 4. Il potere calorifico della batteria è pari a circa 140 MJ.

![](_page_48_Picture_22.jpeg)

#### Imballaggio, stoccaggio, trasporto

#### Imballaggio

#### \land IMPORTANTE

I componenti del MyReserve Matrix vengono consegnati in imballaggi separati. Alla consegna della merce, ispezionare per stabilire l'integrità e la completezza dell'imballaggio/della merce.

Se vengono rilevati danni sull'imballaggio, annotarli sul documento di carico facendolo controfirmare dal conducente.

Non accettare imballaggi molto danneggiati.

#### 

SICUREZZA INANZITUTTO. Evitare situazioni pericolose con rischio di morte e NON installare componenti danneggiati

Non accettare sistemi accumulatori a batteria e moduli batteria situati in imballaggi esternamente danneggiati e non installare mai tali sistemi e moduli.

In questo caso, contattare immediatamente il distributore o l'ufficio SOLARWATT locale.

#### Stoccaggio

#### 🚹 PERICOLO

Condizioni pericolose dovute allo stoccaggio/all'utilizzo improprio dei moduli batteria e/o del sistema generale

- Lo stoccaggio dei moduli batteria richiede il rispetto di determinate condizioni.
- Non stoccare i moduli batteria in temperature ambientali inferiori a -20 °C e superiori a 55 °C.
- Non stoccare o esporre i moduli batteria al sole.
- Non stoccare i moduli batteria con sostanze altamente infiammabili o corrosive.
- Non gettare mai i moduli batteria nel fuoco, non aprirli e/o smontarli.
- Non esporre i moduli batteria a un'umidità relativa superiore all'85% (senza condensa) e/o non stoccarli all'aperto.

#### Trasporto

#### IMPORTANTE

#### Danni o difetti dovuti alla gestione impropria/al trasporto improprio del MyReserve o del modulo batteria

Per le istruzioni consigliate relative alla gestione e la trasporto, fare riferimento al documento "Istruzioni per la gestione e il trasporto di MyReserve Pack".

#### Ambiente

#### Smontaggio e smaltimento

#### 🚹 PERICOLO

La gestione/lo smontaggio e lo smaltimento impropri possono comportare danni ambientali e rischio di morte!

Lo smontaggio e lo smaltimento del sistema a batteria devono essere eseguiti solo da installatori qualificati SOLARWATT.

Non smaltire SOLARWATT MyReserve assieme ai rifiuti domestici. È necessario prestare particolare attenzione allo smaltimento di MyReserve e delle rispettive batterie. Per informazioni sullo smaltimento ecologico e in sicurezza di MyReserve e delle batterie, contattare il proprio installatore certificato SOLARWATT o SOLARWATT ITALIA.

Le batterie difettose possono causare danni alla salute e condizioni di pericolo per l'incolumità delle persone. In presenza di uno o più moduli batteria difettosi, di una fuoriuscita di elettrolita e/o di un odore sgradevole, contattare immediatamente i Vigili del Fuoco al numero 115 o chiamare l'hotline per le emergenze. Non avvicinarsi per nessun motivo ai moduli batteria.

Le batterie difettose possono esplodere. Questo può condurre a situazioni pericolose. In caso di situazione pericolosa, abbandonare immediatamente la sede di installazione, quindi chiamare i Vigili del Fuoco al numero 115 oppure l'hotline per le emergenze Non avvicinarsi per nessun motivo ai moduli batteria.

#### 115

Per i casi non critici, un installatore qualificato, certificato SOLARWATT, eseguirà un'ispezione e redigerà una relazione sul modulo batteria, qualora lo ritenga difettoso e/o incapace di funzionare secondo gli standard SOLARWATT. Quindi, SOLARWATT o un'impresa contattata da SOLARWATT provvederà al ritiro e allo smaltimento appropriato. Contattare SOLARWATT al numero +39 049 825 82 62

Il corpo e l'unità di controllo possono essere smaltiti come rifiuto elettronico. L'AC Sensor 63 deve essere smaltito secondo le disposizioni di smaltimento in vigore nel rispettivo Paese in materia di rifiuti elettronici.

![](_page_50_Picture_14.jpeg)

#### Appendice

#### Conformità

#### Dichiarazione di conformità UE

SOLARWATT GmbH Maria-Reiche-Straße 2a 01109 Dresda

dichiara, sotto la propria ed esclusiva responsabilità, che il prodotto MyReserve, ai sensi delle direttive UE:

- Direttiva "Bassa tensione" 2014/35/UE
- Direttiva CEM 2014/30/UE
- Direttiva RoHS 2011/65/UE
- Direttiva apparecchiature Radio (RED)

suddiviso nei seguenti componenti:

|                                  |                        | SOLARWATT                                                                             | MyReserve                                              |              |
|----------------------------------|------------------------|---------------------------------------------------------------------------------------|--------------------------------------------------------|--------------|
|                                  |                        | Componenti                                                                            | del sistema                                            |              |
| Norme applicate                  | MyReserve Command 20.2 | MyReserve Pack 22.2,<br>MyReserve Pack 24.3,<br>collegato a MyReserve<br>Command 20.2 | MyReserve Pack 22.2,<br>MyReserve Pack 24.3<br>singolo | AC-Sensor 63 |
| Directive "Bassa tensione"       |                        |                                                                                       |                                                        |              |
| EN 62109-1:2010                  | ~                      | -                                                                                     | -                                                      | -            |
| EN 61010-1:2010                  | -                      | ~                                                                                     | -                                                      | ~            |
| Direttiva di compatibilità elett | romagnetica (CEM)      |                                                                                       |                                                        |              |
| EN 61000-6-1:2007                | ~                      | ~                                                                                     | ~                                                      | -            |
| EN 61000-6-3:2007                | <b>v</b>               | ~                                                                                     | ~                                                      | -            |
| EN 61326-1 : 2013                | -                      | -                                                                                     | -                                                      | ✓            |
| Direttiva RoHS                   |                        |                                                                                       |                                                        |              |
| EN 50581:2013                    |                        |                                                                                       | -                                                      | ~            |
| Direttiva apparecchiature Radi   | o (RED)                |                                                                                       |                                                        |              |
| EN 300 328 V1.9.1                | v                      |                                                                                       | -                                                      | -            |
| EN 301 489-1 V2.2.0              | <b>v</b>               | -                                                                                     | -                                                      | -            |
| EN 301 489-17 V3.2.0             | ¥                      | -                                                                                     | -                                                      | -            |

✓ conforme alla norma

- non conforme alla norma

soddisfa i requisiti delle norme di cui alla tabella precedente ed è pertanto conforme agli obblighi legali di cui alle direttive UE.

Dresda, 01/12/2017

Luogo e data del rilascio

Detlef Neuhaus CEO

Carsten Bovenschen CFO CE

#### Schema di montaggio di MyReserve Matrix e EnergyManager

#### M IMPORTANTE Connettere la terminazione bus all'EnergyManager! Linea trifase per connessione utente CA (rete domestica) L1 L2 L3N PE Internet-LAN LAN Connessione Internet-LAN EnergyManager Termination Alimentazione elettrica EnergyManager 24 V BUS EASY USB **O SOLARWATT** C LAN CAN ٠ popopopopo PC PC 000000000 A B + A B + RX TX + O DEVICE O BUS O INTERNET 50-1 S0-2 HA S0-1 4V Cavo dati CAN cavo doppino + GND ACS↔EnergyManager Cavo dati CAN cavo doppino + GND MyReserve⇔EnergyManager Cavo con connettore VDE ρρρ 63A L1L2L3 N O SOLARWATT CANUR L H J Collegamento alla rete di bassa tensione CANEN 1 -→m∢ L1 L2 L3 N PE + 3 ?? FV Max. 900V Max. 20A Cassetta di distribuzione domestica Contatore bi-direzionale

Inverter FV

MyReserve Matrix

#### Schede tecniche

| DATI GENERALI                                                                                                    |                                                                                                    |
|----------------------------------------------------------------------------------------------------|----------------------------------------------------------------------------------------------------|
| Nome del modello                                                                                                    | AC-Sensor 63                                                                                              |
| Montaggio                                                                                                    | Su guida DIN, idoneo per l'installazione in cassette di distribuzione                                     |
| Limite lettura di corrente                                                                                                    | 63 A per fase                                                                                             |
| Consumo interno                                                                                                    | Max. 4,6 W                                                                                                |
| Corrente assorbita                                                                                                    | Max 20 mA                                                                                                 |
| Tensione                                                                                                    | 3 /N/230/400 V ~ ±10%                                                                                     |
| Frequenza                                                                                                    | 50 Hz                                                                                                    |
| Interfaccia                                                                                                    | Bus CAN, isolato                                                                                          |
| Sezione max dei conduttori per la misurazione<br>della corrente (fori di passaggio cavi protetti<br>con tubetto isolante/non protetti) | 10 mm² - 16 mm² dipende da isolatento                                                                     |
| Sezione dei conduttori per la misurazione della tensione (nella sezione di connessione a vite)                                         | 0,75 mm² - 2,5 mm² isolata                                                                                |
| Ingombro                                                                                                    | 6 moduli TE (108 mm)                                                                                      |
| Peso                                                                                                    | 0,29 kg                                                                                                   |
| Grado di protezione                                                                                                    | IP 21                                                                                                    |
| Umidità relativa                                                                                                    | ≤ 85% senza condensa                                                                                      |
| Range temperatura d'esercizio                                                                                                    | Da -25 a +45°C                                                                                            |
| Temperatura di stoccaggio/trasporto                                                                                                    | Da -45 a +75°C                                                                                            |
| Classe di protezione                                                                                                    | П                                                                                                    |
| Accuratezza della misurazione                                                                                                    | Offset < 3 W                                                                                              |
| Luogo di installazione                                                                                                    | Ambiente interno fino a 2000 metri di altitudine                                                          |
| Dispositivi supportati                                                                                                    | MyReserve 500, MyReserve 800, MyReserve Command 20.2, EnergyManager pro                                   |
| Conformità EU (CE)                                                                                                    | EMC: DIN EN 61326-1<br>(gruppo 1, classe B secondo EN 55011)<br>LVD: DIN EN 61010-1<br>RoHS: DIN EN 50581 |

## Dati tecnici | MyReserve Pack 24.3

| DATI GENERALI                            |                                                                                                    |
|------------------------------------------|----------------------------------------------------------------------------------------------------|
| Nome del modello                         | MyReserve Pack 24.3                                                                                             |
| Capacità nominale                        | 2,4 kWh                                                                                                    |
| Profondità di scarica (DoD)              | 100%                                                                                                    |
| Tecnologia delle celle                   | Ioni di litio (Li-Ion)                                                                                          |
| Separatore delle celle                   | Con rivestimento ceramico                                                                                       |
| Sistema di gestione della battería (BMS) | Supervisore VTC <sup>1</sup>                                                                                    |
| Max efficienza                           | 99,2%                                                                                                    |
| Peso                                     | 25 kg                                                                                                    |
| Dimensioni (L x A x P)                   | 384 x 200,5 x 277 (prof.: 260 mm senza punti di fissaggio)                                                      |
| Contenitore                              | Alluminio                                                                                                    |
| Comunicazione                            | iso SPI                                                                                                    |
| Connessioni                              | Connettori con comunicazione integrata<br>(protetti contro il contatto accidentale e l'inversione di polarità)² |
| Fusibile batteria                        | Integrato                                                                                                    |
| Garanzia                                 | Minimo 80% della capacità totale per 10 anni <sup>3</sup>                                                       |
| Cicli di vita utili                      | Numero illimitato di cicli completi durante il periodo di garanzia                                              |
|                                          |                                                                                                    |

# **CONDIZIONI ATMOSFERICHE E AMBIENTALI**

| Temperatura di esercizio<br>ambientale ammessa<br>Temperatura stoccaggio<br>ammessa<br>Temperatura di trasporto<br>ammessa | Da o a +30°C (max. 45°C)+<br>Da -20 a + 30°C<br>Da -20 a + 55°C  |
|----------------------------------------------------------------------------------------------------|------------------------------------------------------------------|
| Temperatura stoccaggio<br>ammessa                                                                                          | Da -20 a + 30°C                                                  |
| Temperatura di trasporto<br>ammessa                                                                                        | Da -20 a + 55°C                                                  |
| Umidità relativa                                                                                                    | ≤ 85% senza condensa                                             |
| Grado di protezione                                                                                                    | IP54 (con cappuccio di protezione sull'uscita connettore, altrin |
| Luogo di installazione                                                                                                    | Fino a 2000 metri di altitudine                                  |

Monitoraggio costante della tensione, temperatura e della corrente di ogni cella. Disinserimento del sistema in caso superamento dei valori soglia.
 I poli della batteria sono senza tensione a batteria rimossa.
 Secondo Le condizioni di garanzia.
 Non far andare al di sotto - 15 °C o sopra +45 °C. Non ci sono limitazioni di funzionamento tra 0 e 30 °C. L'invec-chiamento accelerato delle batterie è previsto a temperature superiori a + 45 °C.

4

E

¢.

**\_** 

### **SOLARWATT**® power to the people

| APPARECCHI SUPPORTATI                                |                                                                                                    |
|------------------------------------------------------|----------------------------------------------------------------------------------------------------|
| Sistema accumulatore                                 | MyReserve 500, MyReserve 800, MyReserve Command 20.2                                                                                                    |
| <b>CERTIFICAZIONI E STANDARD</b>                     |                                                                                                    |
|                                                      | UN38.3                                                                                                    |
| Certificato da un laboratorio di testing accreditato | Come componente di MyReserve:<br>Linee guida sulta sicurezza per gli accumulatori agli ioni di litio per abitazioni<br>private, versione 1.0<br>E DIN EN 6525-2014<br>DIN EN 65026-2120011<br>DIN EN 65026-6-122001<br>DIN EN 651006-6-122011<br>DIN EN 651006-6-122011 |
| Conforme alle                                        | Direttive EU (CE): 2014/35/EU (NSR)<br>2014/30/EU (EMV)<br>2011/65/EU (RoHS)                                                                                                    |
|                                                      |                                                                                                    |

![](_page_54_Figure_11.jpeg)

LAYOUT

Celle testate anche secondo

UN38.3 Standard automobilistici (EUCAR, livello 3)

| 5 Collegame |                                 |
|-------------|---------------------------------|
|             | iento per cavo di messa a terra |

| 5 Gar           | 4 Coll                     | 3 Coll                             |
|-----------------|----------------------------|------------------------------------|
| ci di montaggio | egamento per cavo batteria | egamento per cavo di messa a terra |

K

| AZ-TDB-PME-1341   REV 002   11/20 | Con riserva di modifiche e salvo erro |
|-----------------------------------|---------------------------------------|
| 17                                | <u> </u>                              |
| Ξ                                 | 2017                                  |
|                                   | SOLARWATT                             |
|                                   | GmbH                                  |

## Dati Tecnici MyReserve Command 20.2

| DATI GENERALI                                                                                 |                                 |                                     |                                   |                                 |              |
|-----------------------------------------------------------------------------------------------|---------------------------------|-------------------------------------|-----------------------------------|---------------------------------|--------------|
| Modello                                                                                       |                                 | MyRes                               | serve Comman                      | d 20.2                          |              |
| Numero di batterie collegabili                                                                | 1                               | 2                                   | 3                                 | 4                               | 5            |
| Connessione tra le batterie                                                                   |                                 |                                     | In serie                          |                                 |              |
| Sistema operativo/software                                                                    | pe                              | r singolo sistem                    | na o per sistem                   | i multipli (clus                | ster)        |
| Accoppiamento del sistema MyReserve Command 20.2                                              |                                 | Diretta alla :                      | stringa CC dell'                  | impianto FV                     |              |
| Max. numero di sistemi di batteria oparanti in<br>parallelo (cluster)                         |                                 |                                     | 2                                 |                                 |              |
| Connessione alla rete                                                                         | In pa                           | rallelo alla rete                   | con inverter P                    | V monofase o                    | trifase      |
| Max. efficienza di carica (PV2BAT)                                                            |                                 |                                     | 97,0 %                            |                                 |              |
| Max. efficienza di scarica (BAT2INV)                                                          |                                 |                                     | 96,7 %                            |                                 |              |
| Efficienza in caso di autoconsumo diretto<br>(senza il funzionamento delle batterie) (PV2INV) |                                 |                                     | 99,8 %                            |                                 |              |
| Max. efficienza totale<br>(ciclo completo di carica/scarica round trip)                       |                                 |                                     | 92 %                              |                                 |              |
| Max. tensione di ingresso FV ammessa                                                          | 650 V                           |                                     | 90                                | VC                              |              |
| Min. tensione di ingresso FV ammessa Umpp (STC)                                               | 150 V                           | 200 V                               | 250 V                             | 300 V                           | 350 V        |
| Max. corrente di ingresso FV ammessa Idc                                                      |                                 |                                     | 20 A                              |                                 |              |
| Max. corrente di carica/scarica                                                               |                                 |                                     | 16 A                              |                                 |              |
| Numero di ingressi FV lato CC                                                                 |                                 |                                     | 1                                 |                                 |              |
| Max potonza di carica/constica                                                                |                                 |                                     | Inerrote a shirt                  | d, ITICIUSA TIELL               |              |
| Potenza carica/scarica in funzionamento continuo <sup>3)</sup>                                | 0,5-0,8 kW                      | 1,0-1,6 kW                          | 1,5-2,4 kW                        | 2,0-3,2 kW                      | 2,5-4,0 kW   |
| Tensione e frequenza di alimentazione esterna in CA                                           |                                 | 220                                 | -240VCA, 50-6                     | oHz                             |              |
| Tipo di connessione, CA                                                                       |                                 | Connettore a                        | spina, incluso i                  | nella fornitura                 |              |
| Comunicazione dati                                                                            |                                 | RJ45 (CAN                           | <ol> <li>incluso nella</li> </ol> | a fornitura                     |              |
| Autoconsumo in modalità sleep                                                                 |                                 |                                     | max. 5W                           |                                 |              |
| Autoconsumo in modalità di esercizio                                                          |                                 |                                     | max. 15W                          |                                 |              |
| Tempo di reazione inseguimento del carico                                                     |                                 |                                     | < 1s                              |                                 |              |
| Ritardo della trasmissione del segnale                                                        |                                 |                                     | 0.1s                              |                                 |              |
| Peso                                                                                          |                                 |                                     | 12.9 kg                           |                                 |              |
| Dimensioni (L x A x P)                                                                        |                                 | 38.40                               | m x 23.6cm x                      | 26cm                            |              |
| Montaggio                                                                                     |                                 |                                     | A parete                          |                                 |              |
| Dispositivo di disinserimento                                                                 |                                 | n°2 relè a vuo                      | to ridondanti, s                  | ezionatore CC                   |              |
| Comunicazione                                                                                 | Dysplay Li                      | ED di stato, Bluet                  | ooth, come opti                   | onal EnergyMar                  | nager Portal |
| Protezione assicurativa completa <sup>2)</sup>                                                |                                 |                                     | 5 anni inclusi                    |                                 |              |
| Garanzia Prodotto                                                                             |                                 |                                     | 5 anni                            |                                 |              |
|                                                                                               |                                 |                                     |                                   |                                 |              |
| APPARECCHI SUPPORTATI                                                                         |                                 |                                     |                                   |                                 |              |
| Inverter FV                                                                                   | Tutti gli inve<br>tecnici di co | rter standard di<br>nfigurazione di | i stringa compa<br>MyReserve Co   | stibili con i par<br>mmand 20.2 | rametri      |
|                                                                                               |                                 |                                     |                                   |                                 |              |

facoltativa. con inverter ap

# CONDIZIONI ATMOSFERICHE E AMBIENTALI Intervalio di temperatura ambiente tra -10°C e 4.5°C Umidità relativa 2 85% senza condensa Grado di protezione IP 31 Classe di protezione 1 Categoria di sovratensione II

**SOLARWATT**®

Luogo di installazione

Interno, fino a 2000 m sul livello del mare

| CERTIFICAZIONI E STANDARDS                 |                                                                                                    |
|--------------------------------------------|----------------------------------------------------------------------------------------------------|
| Testato da laboratorio accreditato secondo | Linee guida sulla sicurezza per gli accumulatroi agli ioni di litio per abitazioni,<br>Versione 1.0<br>E DIN EN 62620214 (VDE 0510-39)<br>DIN EN 50272-12011 (VDE 0510-1)<br>DIN EN 50272-12011 (VDE 0526-1)<br>DIN EN 61000-6-12001 (VDE 0126-14-1)<br>DIN EN 61000-6-32001 (VDE 6/3/0839)<br>DIN EN 61000-6-32011 (VDE 6/3/0839)               |
| In conformità con                          | Direttiva UE (CE): 2014/35/EU (Direttiva bassa-tensione), 2014/30/EU (EMC),<br>2011/65/EU (RothS only AC Sensor 50, AC Sensor 63),<br>NIT breve checklist per gli accumulatori agli fond ul titrio (150 points)<br>VDE AR 2510-2 (se collegato con un PV Inverter conforme VDE-AR-N 4105)<br>CEI 0-21 (se collegato ad un inverter PC (CEI-0-21) |

## CONFIGURAZIONE

![](_page_55_Figure_6.jpeg)

accessori supplementari: Accessory Kit MyReserve Command, AC-Sensor 50/63

dipende dalla temperatura e dal voltaggio del FV
 SOLARWATT assicurazione "Protezione Completa"
 inverter conformi nel sito: www.solarwatt.it

Batteria Sensore di corrente

AC Sensor 50, AC Sensor 63

MyReserve Pack 22.2, MyReserve Pack 24.3

EnergyManager

Moduli fotovoltaici in Si cristallino/amorfo

Sistema di gestione dell'energia Sorgente di corrente CC

#### Targhette dati

![](_page_56_Picture_1.jpeg)

#### FAQ (Domande frequenti)

#### È normale che MyReserve Command si riscalda durante il funzionamento?

Sì, è una cosa normale. MyReserve Command può riscaldarsi fino a 60 °C durante il funzionamento.

#### Cosa devo fare quando la vita utile dei moduli batteria giunge al termine?

Contattare il proprio installatore certificato da SOLARWATT o l'ufficio SOLARWATT locale. SOLARWATT si prenderà cura dello smaltimento delle batterie. Importante: i moduli batteria non devono essere smaltiti assieme ai rifiuti domestici.

#### L'accumulatore immette energia elettrica in rete durante la notte?

No. Nel funzionamento normale, MyReserve serve esclusivamente all'ottimizzazione dell'autoconsumo dell'elettricità in eccesso.

#### È consentito il funzionamento con un inverter con più ingressi MPPT?

Sì, MyReserve può funzionare con inverter FV con più ingressi MPPT. A tal fine è necessario tenere in considerazione che l'accumulatore viene collegato solamente ad uno degli ingressi MPPT.

#### Perché MyReserve non inizia a caricarsi nelle prime ore del mattino?

L'accumulatore a batteria MyReserve funziona con un algoritmo intelligente ad auto-apprendimento che elabora la produzione e il consumo di energia elettrica domestica. MyReserve apprende quindi quando e quanta corrente elettrica in eccesso è disponibile per la carica della batteria.

La carica avviene in modo da preservare la batteria, poiché la carica viene completata in modo uniforme durante il giorno e termina al tramonto. Ciò consente di ottimizzare la durata utile della vita delle batterie.

#### In caso di blackout posso ottenere energia dall'impianto fotovoltaico e da MyReserve?

No. MyReserve non dispone di una funzione di attivazione di emergenza.

#### Quando MyReserve si spegne, la produzione di corrente dell'impianto fotovoltaico viene interrotta?

No. L'impianto fotovoltaico continua a funzionare nella

maggioranza dei casi. Solo in caso di spegnimento tramite il sezionatore CC integrato nel MyReserve ha luogo la disconnessione dell'impianto FV e dell'inverter FV. Comunque, in determinate circostanze, in caso di sovracorrente il fusibile interno di MyReserve può scattare con conseguente interruzione dell'alimentazione elettrica dell'inverter FV.

#### Quali effetti possono avere i temporali su MyReserve?

In caso di temporali nelle immediate vicinanze, possono verificarsi sovratensioni in rete. MyReserve dispone di un sistema di sicurezza a più livelli, che monitora, tra l'altro, tutti gli stati del sistema di accumolo e le relative condizioni circostanti e può eseguire uno spegnimento di sicurezza in caso di problemi. Se si verifica una sovratensione di rete, MyReserve registra un errore e interrompe tutte le procedure di carica e scarica finché non è possibile eseguire un'inizializzazione automatica del sistema di accumulo.

#### Cos'è l'inizializzazione di MyReserve?

Dopo la prima messa in funzione o una nuova messa in funzione di MyReserve ha luogo un'inizializzazione per il controllo delle condizioni di accensione minime. L'inizializzazione termina quando le seguenti condizioni risultano soddisfatte simultaneamente e senza interruzione per 30 secondi: tensione sulla stringa FV connessa > 120 V, corrente sulla stringa FV connessa > 0,3 A, corrente (immessa nella rete pubblica) misurata dall'AC Sensor > 100 W. Solo dopo una corretta inizializzazione MyReserve consentirà la CARICA o la SCARICA. Questa convalida di "messa in funzione" si verifica ogni giorno.

#### Con quale algoritmo viene caricato MyReserve?

Le batterie agli ioni di litio invecchiano prima se rimangono completamente cariche. Per ottimizzare la durata utile, MyReserve dispone pertanto di un algoritmo di carica ad auto-apprendimento che carica completamente le batterie solo poco prima del tramonto. In determinate circostanze può avvenire quindi che MyReserve non impieghi i primi eccessi di energia delle ore della mattina per la carica.

#### In inverno è necessaria una carica forzata del modulo batteria?

Se non viene generata potenza per un lungo periodo di tempo, ad esempio in presenza di neve sull'impianto FV,

MyReserve attiva la modalità di risparmio energetico che impedisce la scarica completa del modulo batteria. La cosiddetta modalità Sleep serve a proteggere in modo ottimale il modulo batteria. I moduli batteria sono perfettamente in grado di tornare automaticamente alla modalità di funzionamento normale entro 5 mesi. Se viene superato il periodo di 5 mesi, i moduli batteria possono essere riattivati tramite un intervento del servizio di assistenza.

**Nota:** MyReserve apre il relè batteria non appena l'energia utilizzabile è stata completamente scaricata. Con il relè batteria aperto l'autoconsumo energetico del sistema viene limitato al minimo.

#### Altri documenti pertinenti

- Scheda tecnica MyReserve Command 20.2
- Scheda tecnica MyReserve Pack
- Scheda tecnica AC Sensor 63 (EN)
- Istruzioni per l'installazione di AC Sensor 63 SOLARWATT
- Istruzioni per la gestione e il trasporto di MyReserve Pack
- Istruzioni per l'installazione di EnergyManager
- Istruzioni per l'installazione del connettore FV Weidmüller
- Istruzioni per l'installazione dell'adattatore di fase

#### **INDICAZIONI IN CASO DI RECLAMO**

Se i nostri prodotti, nonostante l'alta qualità con cui sono realizzati,dovessero essere motivo di reclamo, rivolgersi direttamente al rivenditore oppure a:

SOLARWATT Italia SRL | 35100 Padova | Italia Tel.: +39 049 825 82 62 | italy@solarwatt.com | www.solarwatt.it

SOLARWATT GmbH | Maria-Reiche-Str. 2a | 01109 Dresden | Germany Certificazioni DIN EN ISO 9001, 14001 e 50001 | BS OHSAS 18001:2007

> MASSIMA EFFICIENZA. SICUREZZA CERTIFICATA. PRESTAZIONI GARANTITE.